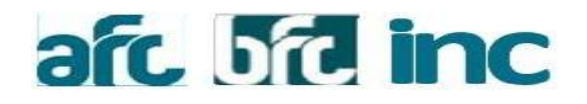

# Το Νέο Σύστημα Ηλεκτρονικών Αιτήσεων Δανείων και Πιστωτικών Καρτών είναι εδώ!

Εγχειρίδιο Χρήστη

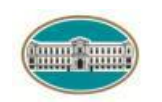

ΕΘΝΙΚΗ ΤΡΑΠΕΖΑ

# ΠΕΡΙΕΧΟΜΕΝΑ

| 1.       | Χρήστες Εφαρμογής                | 4  |
|----------|----------------------------------|----|
| 1.1      | Έμπορος                          | 4  |
| 1.2      | Αντιπρόσωπος                     | 4  |
| 2.       | Είσοδος στην εφαρμογή            | 5  |
| 2.1      | Login                            | 5  |
| 2.2      | Αλλαγή Κωδικού                   | 5  |
| 3.       | Ενέργειες Εμπόρου                | 7  |
| 3.1      | Δημιουργία Αίτησης               | 7  |
| 3.1.1    | Αίτηση Καταναλωτικού Δανείου     | 9  |
| 3.1.2    | Αίτηση Δανείου Αυτοκινήτου       | 10 |
| 3.1.3    | Αίτηση Πιστωτικής Κάρτας         | 12 |
| 3.2      | Επεξεργασία Αίτησης              | 18 |
| 3.3      | Αποστολή Αίτησης                 | 18 |
| 3.4      | Επισκόπηση Αίτησης               | 18 |
| 3.5      | Εκκρεμότητα Αιτήσεων             | 19 |
| 3.6      | Ακύρωση Αίτησης                  | 20 |
| 3.7      | Επανεισαγωγή Αίτησης             | 20 |
| 3.8      | Ακύρωση και Επανεισαγωγή Αίτησης | 20 |
| 3.9      | Διαγραφή Αίτησης                 | 20 |
| 3.10     | Ενέργειες Αίτησης                | 20 |
| 3.10.1   | Ενεχόμενοι                       | 20 |
| 3.10.1.1 | Προσθήκη Ενεχομένου              | 21 |
| 3.10.1.2 | Διαγραφή Ενεχομένου              | 22 |
| 3.10.2   | Διαχείριση Αρχείων               | 22 |
| 3.10.3   | Σχόλια                           | 23 |
| 3.10.4   | Προσυμβατική Ενημέρωση           | 24 |

| 3.10.5    | Δοσολόγιο                     | 24 |
|-----------|-------------------------------|----|
| 3.10.6    | Προκαταρκτικοί Έλεγχοι        | 25 |
| 3.10.7    | Απαραίτητα Έγγραφα            | 25 |
| 3.11      | Αποθηκευμένες Αιτήσεις        | 26 |
| 3.11.1    | Αναζήτηση                     | 26 |
| 3.12      | Απεσταλμένες Αιτήσεις         | 27 |
| 3.12.1    | Αναζήτηση                     | 27 |
| 3.13      | Εκτυπώσεις                    | 28 |
| 3.13.1    | Αιτήσεις στον Έμπορο          | 28 |
| 3.13.1.1  | Αναζήτηση Αίτησης             | 28 |
| 3.13.1.2  | Εξαγωγή σε excel              | 28 |
| 4         | Ενέργειες Αντιπροσώπου        | 28 |
| 4.1       | Επισκόπηση Αίτησης            | 29 |
| 4.2       | Ενέργειες Αίτησης             | 30 |
| 4.2.1     | Διαχείριση Αρχείων            | 30 |
| 4.2.2     | Σχόλια                        | 30 |
| 4.2.3     | Εμφάνιση Δοσολογίου           | 30 |
| 4.2.4     | Απαραίτητα Έγγραφα            | 31 |
| 4.2.5     | Εκτυπώσεις                    | 31 |
| 4.2.5.1   | Αιτήσεις στον Αντιπρόσωπο     | 31 |
| 4.2.5.1.1 | Αναζήτηση Αίτησης             | 32 |
| 4.2.5.1.2 | Εμφάνιση σε excel             | 32 |
| 4.2.5.2   | Εκταμιεύσεις στον Αντιπρόσωπο | 32 |
| 5         | Παραγόμενα Έγγραφα            | 32 |

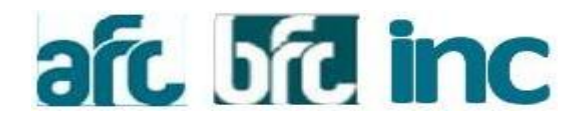

Η Εθνική Τράπεζα σας καλωσορίζει στη Νέα και Σύγχρονη Πλατφόρμα υποβολής αιτημάτων χρηματοδότησης αγοράς καταναλωτικών αγαθών [Auto Fast Credit / Business Fast Credit] και έκδοσης πιστωτικών καρτών [Instant Credit]!!!

Το Νέο Σύστημα, διαθέτοντας *σύγχρονη εμφάνιση, ταχύτητα, ασφάλεια, αναβαθμισμένη λειτουργικότητα και περισσότερες δυνατότητες,* θα αποτελεί ένα ισχυρό εργαλείο και σύμμαχο στις πωλήσεις σας.

Νέο Σύστημα – Νέες Δυνατότητες – Νέα Αρχή!!!

Εθνική Τράπεζα, Η δική μας Τράπεζα

# 1. Χρήστες Εφαρμογής

#### 1.1 <u>Έμπορος.</u>

είναι ο χρήστης που δημιουργεί αιτήσεις και μέσω της εφαρμογής , τις αποστέλλει στην τράπεζα για έγκριση.

Κάθε Έμπορος έχει ένα μοναδικό

όνομα χρήστη και

συνθηματικό (εικόνα 1)

και όλοι οι χρήστες που θέλουν να χρησιμοποιήσουν την εφαρμογή για αυτόν τον Έμπορο χρησιμοποιούν τον ίδιο κωδικό.

Ένας Έμπορος μπορεί να διαχειρίζεται προϊόντα πολλών Αντιπροσώπων. Οι ενέργειές του περιγράφονται αναλυτικά στο **κεφάλαιο 4**.

#### 1.2 Αντιπρόσωπος.

είναι ο χρήστης που επιβλέπει μια ομάδα Εμπόρων. Μπορεί να παρακολουθεί όλες τις αιτήσεις που έχουν αποσταλεί στην τράπεζα από το δίκτυο των εμπόρων του είτε συνολικά είτε από τον κάθε έναν ξεχωριστά. Έχει τη δυνατότητα να βλέπει αναλυτικά τα στοιχεία των αιτήσεων και ανά πάσα στιγμή να γνωρίζει την πορεία τους. Επίσης, μπορεί να παράγει reports με τη συνολική κίνηση των αιτήσεων και των εκταμιεύσεων των Εμπόρων του. Οι ενέργειές του περιγράφονται αναλυτικά στο **κεφάλαιο 5.** 

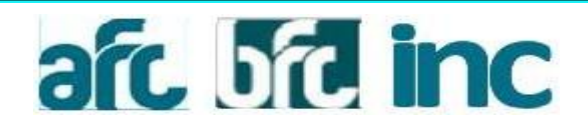

# 2. Είσοδος στην Εφαρμογή

#### 2.1 <u>Login</u>

Για είσοδο στην εφαρμογή ο Χρήστης πρέπει να εισάγει όνομα χρήστη και συνθηματικό στα αντίστοιχα πεδία και να πατήσει Σύνδεση **(Εικόνα 1).** 

| Σύστημα Ηλεκτρονικών Απήσεων Δανείων και Πιστωτικι                                                               | ών Καρτών 29 <sup>Τρίπ</sup><br>2014 10:37                                                                                                    |
|----------------------------------------------------------------------------------------------------|----------------------------------------------------------------------------------------------------|
| Το νέο Σύστημα Ηλεκτρονικών Απήσεων Δανείων και Πιστω<br>Σύνδεση                                                 | <b>τικών Καρτών</b> είναι εδώ!<br>Το Σύστημα Ηλεκτρονικών Αιτήσεων αλλάζει !!!                                                                                                    |
| Συνθηματικό                                                                                                    | Με σύγχρονη εμφάνιση, αναβαθμισμένη λειτουργικότητα και<br>περισσότερες δυνατότητες, το νέο Σύστημα ηλεκτρονικών<br>Αιτήσεων θα είναι διαθέσιμο σύντομα σε όλους τους<br>συνεργάτες της Τράπεζας.<br>Ενχειρίδια - Οδηνίες |
| Σύνδεση<br>Αλλαγή μυστικού κωδικού; Πατήστε εδώ.<br>Σύνδεση στο τταλιό Σύστημα Αιτήσεων Δανείων. Πατήστε<br>εδώ. | Το νέο Σύστημα Ηλεκτρονικών Αιτήσεων υποστηρίζει όλα τα<br>προγράμματα πλοήγησης νέας τεχνολογίας.<br>Απαιτούμενες Ρυθμίσεις Προγραμμάτων Πλοήγησης                                                                       |
| Για Τεχνική Εξυπηρέτηση,<br>Καλέστε Στο Τηλεφωνικό Κέντρο & Πείτε<br>«Υποστήριξη»                                | afc 5fd inc                                                                                                    |
| <ul> <li>+30 210 4848484 (από εξωτερικό)</li> </ul>                                                              | powered by Symantec                                                                                                    |
| fax: +30 210 4806865 e-mail: contact.center@nbg.gr                                                               |                                                                                                    |

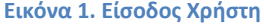

#### <u>2.2 Αλλαγή Κωδικού</u>

Για αλλαγή κωδικού ο Χρήστης πρέπει να εισάγει το Όνομα Χρήστη και το Συνθηματικό του και να επιλέξει Αλλαγή Συνθηματικού. Στην περίπτωση αυτή του εμφανίζεται η οθόνη της Εικόνας2 (σελ.6).

Εισάγοντας το Νέο Συνθηματικό, Επιβεβαίωση Νέου Συνθηματικού και πατώντας Αλλαγή Συνθηματικού, ο κωδικός ανανεώνεται και γίνεται είσοδος στην εφαρμογή.

Αν ο Χρήστης δεν επιθυμεί την αλλαγή τότε αρκεί να πατήσει Σύνδεση Χωρίς Αλλαγή.

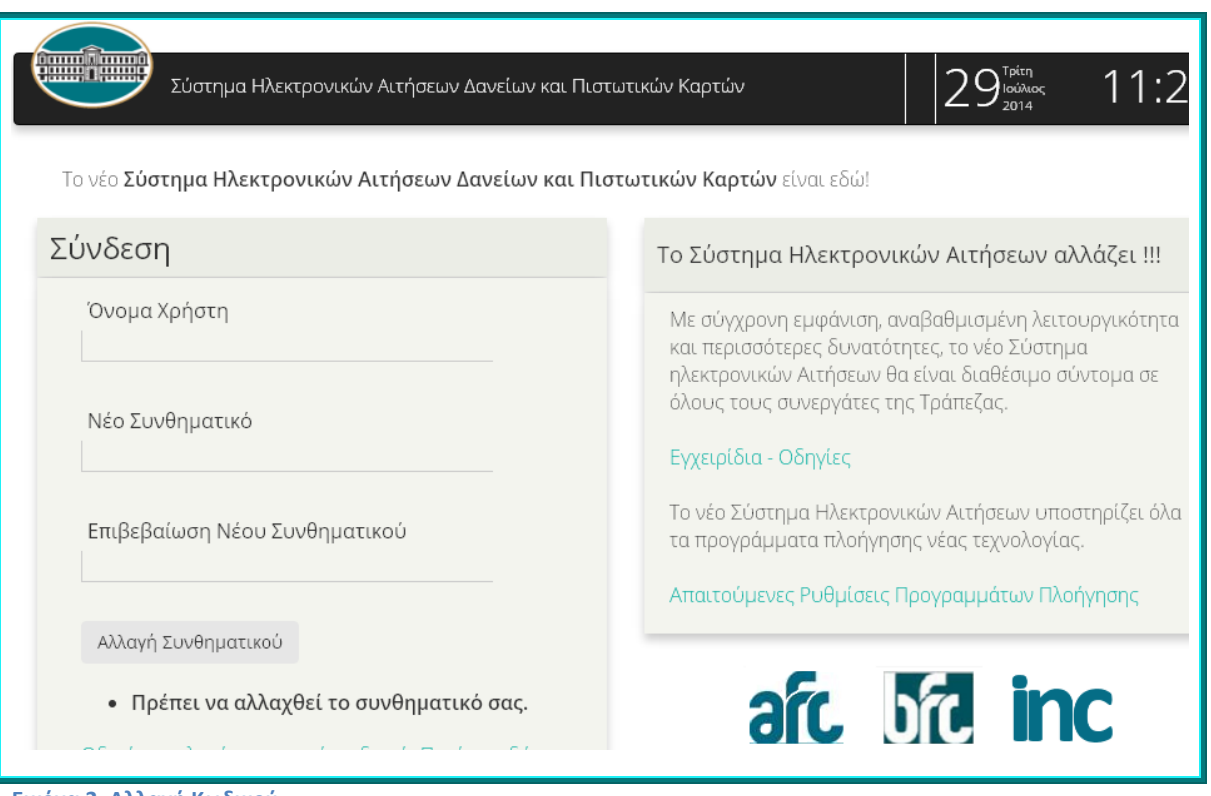

Εικόνα 2. Αλλαγή Κωδικού

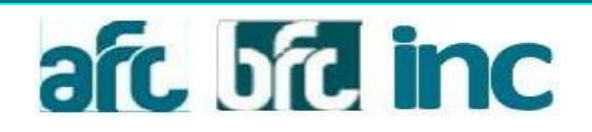

# 3. Ενέργειες Εμπόρου

Μετά από το επιτυχημένο login η εφαρμογή εμφανίζει την οθόνη με όλες τις απεσταλμένες αιτήσεις του Εμπόρου. Οι επιλογές, **Νέα Αίτηση, Απεσταλμένες, Αποθηκευμένες, Εκτυπώσεις** και Αποσύνδεση, εμφανίζονται πάνω δεξιά στην μπάρα. Αριστερά εμφανίζεται το λογότυπο της Τράπεζας και κάτω από τις ενέργειες στη δεξιά μεριά εμφανίζονται τα στοιχεία και το λογότυπο του Εμπόρου, όπως φαίνεται παρακάτω (Εικόνα 3).

| (f)                                                                                                    |                                                                                                    | € Nέα A                                                                                                    | ίηση 🖾 Απεστελμ                                                             | ένες 🖉 Αποθηκευμένε               | ς Εκτυπώσει                                    | ς = 🕒 Αποσύνδεσ                                                                                                    | η (NBD00601)                                                           |
|----------------------------------------------------------------------------------------------------|----------------------------------------------------------------------------------------------------|----------------------------------------------------------------------------------------------------|-----------------------------------------------------------------------------|-----------------------------------|------------------------------------------------|----------------------------------------------------------------------------------------------------|------------------------------------------------------------------------|
| Απεσταλμένες Α                                                                                                    | Απήσεις                                                                                                    |                                                                                                    | Δαίθνοη:                                                                    |                                   | Έμπορος: i<br>Τηλ: 3                           | . ( DENI )<br>Φαξ::                                                                                                    |                                                                        |
| Δώστε Κριτήρια                                                                                                    |                                                                                                    |                                                                                                    |                                                                             |                                   |                                                |                                                                                                    |                                                                        |
|                                                                                                    |                                                                                                    |                                                                                                    |                                                                             |                                   |                                                |                                                                                                    |                                                                        |
| Αποτελέσμετα                                                                                                    | Evépyets -                                                                                                    | 1.Ke                                                                                                    |                                                                             |                                   | Te                                             | ελευτοία ενημέρωση: 19                                                                                                    | Eµşévio<br>8/06/2014 11:03                                             |
| <ul> <li>Εμφάνιση 20</li> <li>Προώθηση</li> </ul>                                                                                                    | Ενέργοις -<br>εγγροφών ανά στί<br>- Αίτηση                                                                                                    | λίδα<br>Ονομίνερο                                                                                                    | ο Κατάσταση                                                                 | Εχκρεμότητα                       | Τε                                             | ο Ποσά/Όριο                                                                                                    | Εμφίνα<br>8/06/2014 11:03                                              |
| <ul> <li>Η Αποτελέσμετα</li> <li>Εμφόνιση 20 </li> <li>Προώθηση</li> <li>1868/2014 10:34:06</li> </ul>                                                        | Ενέργειες +<br>εγγραφών ανά σεί<br><b>Αίτηση</b> ()<br>2014(005073)                                                                                | λίδα<br>Ουομλυμο<br>ΡήΓοπογλογ ΜΑΡ.                                                                                     | <ul> <li>Κατόσταση</li> <li>ΑΠΟΡΡΙΦΟΕΙΖΑ.</li> </ul>                        | <ul> <li>Εκκρεμότητα (</li> </ul> | Te<br>Increation                               | CAEutola eviguépison; 19     Diocrá/Opio     20.000,00                                                                      | Еµрі́мо<br>806/2014 11:03<br>0 АФМ<br>129507805                        |
| <ul> <li>Εμφάνιση 20 </li> <li>Προώθηση</li> <li>18/66/2014 10:34:95</li> <li>18/66/2014 10:12:13</li> </ul>                                                  | Ενέργας, -<br>ςγγροφών ανά σε.<br>• Αίτηση (<br>20141095873<br>20141095871                                                                         | λίδα<br><b>Ονομίνυμο</b><br>PHΓΟΠΟΥΛΟΥ ΜΑΡ.<br>PHΓΟΠΟΥΛΟΥ ΜΑΡ.                                                          | Κατόστοση     ΑΠΟΡΡΙΦΟΕΙΣΑ     ΥΠΟ ΕΞΕΤΑΣΗ                                  | Εκκρεμότητα                       | INCREDI                                        | Пото́/Орно     20.000,00     20.000,00                                                                                      | Eupów<br>305/2014 11:03<br>0 AΦM<br>129507805<br>129507805             |
| <ul> <li>Εμφάνιση 20 </li> <li>Προώθηση 10.06/2014 10.34.96</li> <li>18/06/2014 10.34.96</li> <li>18/06/2014 10.12:13</li> <li>18/06/2014 00:19:17</li> </ul> | Ενέργειες -<br>Εγγραφών ανά σε<br><b>ν</b> Αίτηση ()<br>20141095873<br>20141095871<br>20141095870                                                  | хібе<br>Очорлично<br>Ригопоталу мар.<br>Ригопоталу мар.<br>Ригопоталу мар.                                              | Κατόσταση     ΑΠΟΡΡΙΦΟΕΙΣΑ     ΥΠΟ ΕΞΕΤΑΞΗ     ΠΡΟ-ΕΓΙΞΚΡΙΜ                 | Εκκρεμότητα                       | INCREDI                                        | Посб/Орно     20.000,00     20.000,00     20.000,00                                                                         | Eupérios<br>806/2014 11:03<br>0<br>129507805<br>129507805<br>129507805 |
| Eμφάνιση 20      Control διατριστικά     Eμφάνιση 20      Control 10:06:2014 10:34:36     18:06:2014 10:12:13     18:06:2014 00:19:17     16:06:2014 10:50:00 | Εντργειες -           εγγραφών ανά σε           2014109673           20141095873           20141095871           20141095870           20141095870 | хібе<br><b>Очорлично</b><br>Ригопотиот мар.<br>Ригопотиот мар.<br>Ригопотиот мар.<br>Ригопотиот мар.<br>Ригопотиот мар. | Κοτόστοση     ΑΠΟΡΓΙΦΟΕΙΖΑ     ΥΠΟ ΕΞΕΤΑΞΗ     ΠΡΟ-ΕΓΧΕΚΡΙΜ     ΥΠΟ ΕΞΕΤΑΞΗ | Εκκρεμότητα                       | Tr<br>INCREDL<br>INCREDL<br>INCREDL<br>MØ WELC | Noró/Opio           20.000.00         20.000.00           20.000.00         20.000.00           20.000.00         20.000.00 | Eupórios<br>BIO6/2014 11:03                                            |

Εικόνα 3. Ενέργειες Εμπόρου

#### 3.1 Δημιουργία Αίτησης

Με την επιλογή

**Νέα Αίτηση,** ο χρήστης μεταφέρεται σε μια οθόνη όπου μπορεί να επιλέξει τον τύπο της Αίτησης που θέλει να δημιουργήσει **(Εικόνα 4)**.

Οι επιλογές είναι

Πιστωτική Κάρτα,

Δάνειο αυτοκινήτου και

Δάνειο καταναλωτικών αγαθών

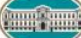

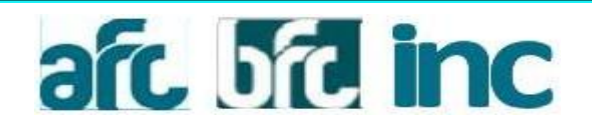

|                | 🕑 Νέα Αίτηση | 🖾 Απεσταλμένες | 📕 Αποθηκευμένες | Εκτυπώσεις 👻  | 🕒 Αποσύνδεση (webuser) | Βοήθεια |
|----------------|--------------|----------------|-----------------|---------------|------------------------|---------|
| Δημιουργία Νέα | ας Αίτησης   |                | Διεύθυνση:      | Έμπορ<br>Τηλ: | pç: I                  |         |
| Τύπος Αίτησης  |              | Συνέχεια       |                 |               |                        |         |
|                |              | 1              |                 |               |                        |         |
|                |              |                |                 |               |                        |         |

Εικόνα 4. Επιλογή Τύπου Αίτησης

Επιλέγοντας Τύπο Αίτησης ο χρήστης μεταφέρεται στην οθόνη της Αίτησης για να συμπληρώσει τα πεδία **(Εικόνα 5**/σελ.10**).** Πάνω Αριστερά εμφανίζονται ο κωδικός της Αίτησης και οι Ενεχόμενοι. Κάτω από αυτό εμφανίζεται ένα μενού με τις Ενέργειες του Εμπόρου πάνω στη συγκεκριμένη Αίτηση. Οι Ενέργειες αυτές περιγράφονται στην ενότητα 3.1

Στο εσωτερικό της οθόνης εμφανίζονται 5 καρτέλες, με τα πεδία της Αίτησης και του κύριου ενεχομένου.

**1<sup>n</sup> : <u>Στοιχεία Δανείου</u>**, Ο **αριθμός της αίτησης** και η Ημερομηνία υποβολής, παράγονται αυτόματα από το σύστημα.

Ο πωλητής, ο οποίος καταχωρεί την αίτηση, επιλέγει το ονοματεπώνυμο του με το βελάκι, στο πεδίο Πωλητής (εφόσον υπάρχει ενεργή λίστα).

Ανάλογα με τον τύπο της αίτησης (Εικόνα 5,6 ή 7) θα αναλύσουμε παρακάτω τα πεδία που πρέπει να συμπληρωθούν.

#### 2<sup>η</sup>: <u>Ατομικά Στοιχεία</u> (εικόνα 8)

#### 3<sup>η</sup>: <u>Επάγγελμα</u> (εικόνα 9)

- 4<sup>η</sup>: <u>Οικονομικά Στοιχεία</u> (εικόνα 10)
- 5<sup>η</sup>: <u>Πρόσωπο Επικοινωνίας</u> (εικόνα 11)

Τα κόκκινα αστεράκια (\*) που εμφανίζονται στις καρτέλες και στους Ενεχόμενους σημαίνουν ότι εσωτερικά, υπάρχουν πεδία που είναι **υποχρεωτικά** και δεν έχουν συμπληρωθεί.

Αντίστοιχα όταν δίπλα σε ένα πεδίο εμφανίζεται κόκκινο αστεράκι (\*), σημαίνει ότι αυτό το πεδίο είναι **υποχρεωτικό** και δεν έχει συμπληρωθεί ενώ αν

εμφανίζεται ένα κόκκινο θαυμαστικό (!) τότε σημαίνει ότι **δεν είναι έγκυρο** δηλαδή σε αυτό το πεδίο υπάρχουν κανόνες που δεν έχουν τηρηθεί κατά τη συμπλήρωση.

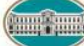

ΕΘΝΙΚΗ ΤΡΑΠΕΖΑ

Auto Fast Credit - Business Fast Credit - Instant Credit Εγχειρίδιο Χρήστη

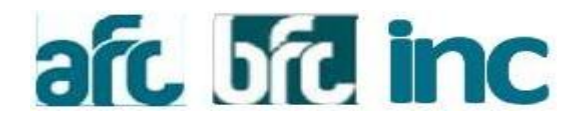

Πηγαίνοντας το δείκτη πάνω από το θαυμαστικό εμφανίζεται μια σημείωση με τον κανόνα του πεδίου.

Την αίτηση ο χρήστης μπορεί να την αποθηκεύει ανά πάσα στιγμή και να την κρατάει για μελλοντική συμπλήρωση.

#### 3.1.1. <u>ΑΙΤΗΣΗ ΚΑΤΑΝΑΛΩΤΙΚΟΥ ΔΑΝΕΙΟΥ</u>

- Ο πωλητής επιλέγει το Προϊόν και αυτόματα
- γεμίζουν τα πεδία
  - Κατηγορία Προϊόντος
  - Υποκατηγορία
  - Πίνακας Επιτοκίων
  - Εισφορά
  - Κωδικός ΙΡΙΣ(κωδικός προϊόντος)
  - Έξοδα προκαταβαλλόμενα
  - Έξοδα 1<sup>ης</sup> δόσης και
  - Κατάστημα Εξυπηρέτησης

#### φορτώνεται ο πίνακας επιτοκίων ,

- ενεργοποιούνται, τα πεδία που αφορούν το αίτημα δανείου όπως
  - Τιμή Αγαθού
  - Προκαταβολή
  - Ποσοστό
  - Αρ. Μηνιαίων Δόσεων

<u>ή απενεργοποιούνται,</u> τα πεδία τα οποία δεν είναι διαθέσιμα στο προϊόν επιλογής, όπως η ένδειξη ασφάλισης.

|                                                                        | 🧭 Νέα Αίτηση                   | 🖾 Απεσταλι   | είνες 🛛 🗂                 | Αποθηκευμ          | ένες Εκτυπώσε          | sç≁ C⇒∧           | ποσύνδεση (webuser) | 0           |
|------------------------------------------------------------------------|--------------------------------|--------------|---------------------------|--------------------|------------------------|-------------------|---------------------|-------------|
|                                                                        |                                |              | Διεύθυνο                  | MG                 | Έμ<br>Το               | төрө <u>с</u> : I | Φαζ:                |             |
| 20141478064                                                            | 🗮 Στοιχεία Δανείου• 💄 Ατ       | ομικά Στοιχε | ia• 💼 Er                  | τάγγελμα•          | € Οικονομικά Σ         | roggia•           | Πρόσωπο Επικοινωνία | oç <b>*</b> |
| ΕΙΣΑΓΩΓΗ ΣΤΟΙΧΕΙΩΝ                                                     | Στοιχεία Αίτησης Δαν           | νείου        |                           |                    |                        |                   |                     |             |
| Ενεχόμενοι                                                             | Αριθμός Αίτησης<br>20141478064 |              | Hµεp. Υπ<br>27/05/2014    | oßoλής<br>16:50:55 |                        | Ոաձղոի            | ç                   | •           |
| 00                                                                     | Στοιχεία Δανείου               |              |                           |                    |                        |                   |                     | Л           |
| Αποθήκευση Αποστολή                                                    | Κατηγορία Προϊόντος            |              | Упокаллу                  | opia               |                        | Προϊόν            |                     |             |
| Προσθήκη Ενεχομένου                                                    | Πίνακος Επιτοκίων              |              | Εισφορά                   |                    | ×                      | Κωδικός           | τριχ                |             |
| <ul> <li>Διαχείριση Αρχείων</li> <li>Σχόλια</li> </ul>                 | Πίνακας Επιτοκίων              |              |                           |                    |                        |                   |                     |             |
| Προσυμβατική                                                           | Περίοδος/Ποσό 📩 Τύπα<br>Επιτα  | skiou 0      | Επιτόκιο<br>Αναφ.         | Етптоки<br>%       | ο Περιθώριο (<br>%     | Ектт./Пр<br>%     | οσ. ( Σύνολο )      |             |
| Εμφάνιση Δοσολογίου                                                    |                                |              | Δεν υπό                   | άρχουν δεδ         | ομένα                  |                   |                     |             |
| C Επανεισαγωγή Αίτησης                                                 |                                |              |                           |                    |                        |                   |                     |             |
| <ul> <li>Προκαταρκτικοί Έλεγχοι</li> <li>Αποραίτητα Έγγραφα</li> </ul> | Περιγραφή Αγαθού               |              |                           |                    |                        |                   |                     |             |
|                                                                        | Τιμή Αγαθού<br>0.00            |              | Прокатар<br>0,00          | ioM)               | Пововто́<br>0.00       | Ελάχ, %<br>0,00   | Προκαταβ.           |             |
|                                                                        | Ένδειξη Ασφάλισης<br>[030      | ×            | Ασφάλιστ <u>ι</u><br>0,00 | ро                 | Μηνιαία Παροχή<br>0,00 |                   |                     |             |
|                                                                        | Ποσό προς χρηματοδότηση        | Νόμισμα      | Περ. )                    | Κάριτος            | Αρ.Μην.Δόσεων          | Διάρκεια          | Ενδεικτ. δόση       |             |
|                                                                        | Tiota maurin                   | EUR TRADE I  |                           | ~                  | Aurobh us narrahur     |                   | Kanius Efumecine    |             |
|                                                                        | Cyron riponar.                 | Citoria II   | N SOONIN                  |                    | 0,00                   |                   | AED& AGHNON         |             |
|                                                                        |                                |              |                           |                    |                        |                   |                     |             |

Εικόνα 5. Νέα Αίτηση Καταναλωτικού Δανείου

#### 3.1.2 <u>ΑΙΤΗΣΗ ΔΑΝΕΙΟΥ ΑΥΤΟΚΙΝΗΤΟΥ</u>

Ο πωλητής επιλέγει στα Στοιχεία Αυτοκινήτου, από τον Τύπο, Καινούργιο ή Μεταχειρισμένο.

Εάν η επιλογή είναι μεταχειρισμένο αυτόματα ενεργοποιούνται τα πεδία, Κατασκευή Έτος, Μήνας και Ημερομηνία 1ης Κυκλοφορίας.

με την επιλογή της Μάρκας, φορτώνονται τα Μοντέλα της συγκεκριμένης μάρκας και ο πωλητής επιλέγει.

από τον Τύπο Οχήματος επιλέγει Επιβατικό, Επαγγελματικό ή Αγροτικό.

Με την επιλογή, Προϊόν, αυτόματα

#### γεμίζουν τα πεδία

- Κατηγορία Προϊόντος
- Υποκατηγορία
- Πίνακας Επιτοκίων

ΕΘΝΙΚΗ ΤΡΑΠΕΖΑ

Σελίδα 10 από 32

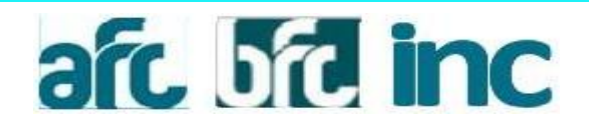

- Εισφορά
- Κωδικός ΙΡΙΣ (κωδικός προϊόντος)
- Έξοδα προκαταβαλλόμενα
- Έξοδα 1<sup>ης</sup> δόσης και
- Κατάστημα Εξυπηρέτησης

#### φορτώνεται ο πίνακας επιτοκίων ,

- ενεργοποιούνται, τα πεδία που αφορούν το αίτημα δανείου όπως
  - Τιμή Αγαθού
  - Προκαταβολή
  - Ποσοστό

Ο πωλητής καταχωρεί είτε το ποσό της προκαταβολής είτε το ποσοστό που ο πελάτης του επιθυμεί. Εάν υπάρχει ελάχιστο ποσοστό προκαταβολής που απαιτείται να καταβληθεί αυτό εμφανίζεται στο πεδίο Ελάχ. % Προκαταβ.

- Αρ. Μηνιαίων Δόσεων
- ένδειξη ασφάλισης

Εάν ο πωλητής επιλέξει ΝΑΙ, σε συνδυασμό με την διάρκεια του δανείου, γεμίζουν αυτόματα τα πεδία

- Ασφάλιστρο
- Μηνιαία Παροχή

|                                                                        |                                         |                    |                                       | Timente             |                          |        |
|------------------------------------------------------------------------|-----------------------------------------|--------------------|---------------------------------------|---------------------|--------------------------|--------|
|                                                                        |                                         |                    | Διεύθυνση:                            | Thys                | øat .                    |        |
| 20141496075                                                            | 👼 Στοιχεία Δανείου*                     | Δ Ανομικά Στοιχεία | · Επάγγελμα*                          | € Οκονομικά Στοχεί  | α* 🔒 Πρόσωπο Επικοινί    | ονίας* |
| ΕΙΣΑΓΩΓΗ ΣΤΟΧΕΙΩΝ                                                      | Στοιχεία Αίτησης                        | Δανείου            |                                       |                     |                          |        |
| Ενεχόμενοι                                                             | Αριθμός Αλησης<br>20141499075           |                    | Ημερ. Υποβολής<br>29/05/2014 13:53:51 | 1                   | Ուսλητής                 | •      |
| 00                                                                     | Στοιχεία Αυτοκινή                       | тоџ                |                                       |                     |                          |        |
| Amonia Municipal                                                       | Τύπος                                   |                    | Марка                                 |                     | Μοντέλο                  | • •    |
| Προσθήκη Ενεχομένου                                                    | Αλλο Μοντέλο                            |                    | Τύπος Οχήματος                        |                     | Οχημα Ειδικής Κατηγορίας |        |
| Διαχείριση Αρχείων                                                     | Κατασκευή Έτος                          | Μήνας              | Ημερ. 1ης Κυκλοφορία                  | ۰ <u>ــــــــــ</u> | Αριθμός Πλαισίου         |        |
| μ Σχόλα                                                                | Παρακράτηση Κυριότητα                   |                    | Αριθμ Πινακίδας                       |                     | Αριθμ. Παραγγελίας       |        |
| <ul> <li>Προσυμβατική</li> <li>Εμφάνιση Δοσολογίου</li> </ul>          | ×                                       |                    |                                       |                     |                          | _      |
| C Επανεισαγωγή Αλησης                                                  | Στοιχεία Δανείου<br>Κατηγορία Προϊόντος |                    | утокатуоріа                           |                     | Προιόν                   | J      |
| <ul> <li>Προκαταρκτικοί Έλεγχοι</li> <li>Αποροίτητα Έγγραφα</li> </ul> | Πίνακος Επιτοκίων                       |                    | Εισφορά                               |                     | Κωδικός ΙΡΙΣ             |        |

Εικόνα 6. Νέα Αίτηση Δάνειο Αυτοκινήτου

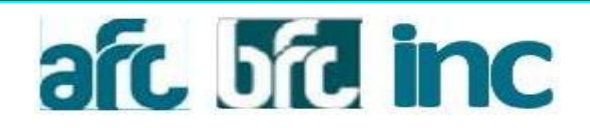

### 3.1.3. <u>ΑΙΤΗΣΗ ΠΙΣΤΩΤΙΚΗΣ ΚΑΡΤΑΣ</u>

Ο πωλητής επιλέγει, από το menu, το προϊόν και στη φόρμα θα εμφανίζεται αυτόματα η κατηγορία προϊόντος και η υποκατηγορία.

Ο πωλητής αναγράφει το αιτούμενο Όριο της κάρτας, βάσει των κανόνων και επιθυμίας του πελάτη, και το πιστούμενο τίμημα. Έπειτα επιλέγει τον αριθμό των δόσεων ή/και τους μήνες μεταχρονολόγησης.

Το πεδίο τρόπου αποστολής κάρτας είναι default και ο πωλητής επιλέγει από το menu την Διευθυνση Αποστολής Κάρτας.

Εάν επιθυμεί ο πελάτης να δηλωθεί λογαριασμός εξόφλησης, ο πωλητής θα αναγράψει τον λογαριασμό του πελάτη και θα επιλέξει τον τρόπο εξόφλησης από το menu.

Τα πεδία Αριθμός Αίτησης, Ημερ. Υποβολής και Κατ. Συνεργασίας δεν μπορούν να φέρουν μεταβολές.

|                                                                       |                                          |                  | Διεύθυνση                             | Τμπορος<br>Τηλεί      | 0<br>Φαξ:                           |             |
|-----------------------------------------------------------------------|------------------------------------------|------------------|---------------------------------------|-----------------------|-------------------------------------|-------------|
| 20141498074                                                           | 👼 Στοιχεία Κάρτος* 🔄                     | Ατομικά Στοιχεία | Επάγγελμα*                            | € Οικονομικά Στοιχεία | <ul> <li>Арбачито Етиком</li> </ul> | wviaç*      |
| ΕΙΣΑΓΩΓΗ ΣΤΟΧΕΙΩΝ                                                     | Στοιχεία Αίτησης Δ                       | Δανείου          |                                       |                       |                                     |             |
| Δ. Ενεχόμενοι                                                         | Αριθμός Αίτησης<br>20141498074           |                  | Ημερ. Υποβολής<br>29/05/2014 13:53:07 |                       | Πωλητής                             |             |
| *<br>00                                                               | Στοιχεία Δανείου                         |                  |                                       |                       |                                     |             |
| Anothesian AnocisAl                                                   | Κατηγορία Προϊόντος                      |                  | Y токатуоріа                          |                       | Προιόν                              |             |
| <ul> <li>Διαχείριση Αρχείων</li> <li>Σχόλια</li> </ul>                | Απούμενο Όριο                            | Πιστούμεν        | οΤίμημα                               | Αρθυός Δύσεων         | Miwec Metaup                        |             |
| 📕 Προσυμβατική                                                        |                                          |                  | 5.010#5                               |                       | •                                   | •           |
| Ο Επανεισαγωγή Αλησης                                                 | Τρόπος Αποστολής Κάρτα<br>ΕΛΤΑ ΣΥΣΤΗΜΕΝΟ | ις Διεύθυνση     | ι Αποστολής Κάριας                    |                       |                                     |             |
| <ul> <li>Προκαταρκτικοί Έλεγχοι</li> <li>Απορούπτα Έγγραφα</li> </ul> | Λογαριασμός Εξόφλησης                    | Τρόπος Εί        | ξόφλησης 🔹                            |                       |                                     |             |
|                                                                       | Κατίμα Συνεργασίας<br>ΛΕΟΦ ΑΦΗΝΟΝ        |                  |                                       |                       |                                     |             |
|                                                                       |                                          |                  |                                       |                       | Contraction of the local data       | 10000000000 |

Εικόνα 7. Νέα Αίτηση Πιστωτικής Κάρτας

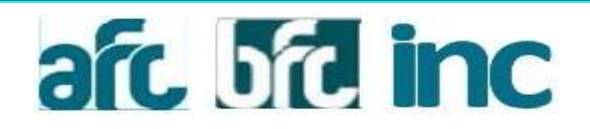

## <u>Ατομικά Στοιχεία</u>

Ο πωλητής καταχωρεί, τα ατομικά στοιχεία του οφειλέτη.

Εάν στην οικογενειακή κατάσταση γίνει η επιλογή **έγγαμος**, τότε θα πρέπει να συμπληρωθούν όλα τα στοιχεία του συζύγου που απαιτούνται.

Εάν τα στοιχεία επικοινωνίας είναι τα ίδια με τα στοιχεία κατοικίας, ο πωλητής μπορεί να τα αντιγράψει κάνοντας κλικ στον συνδετήρα (Εικόνα 8β/σελ.14)

| R S                                                                    | 🧭 Νέα Αληση               | 🖾 Απεσταλμένες   | 🚔 Αποθηκευμένες        | Εκτυπώσεις +     | C• Αποσύνδεο | m (webuser)   | O Botylic |
|------------------------------------------------------------------------|---------------------------|------------------|------------------------|------------------|--------------|---------------|-----------|
|                                                                        |                           |                  | Διεύθυνση:             | Turree<br>figAc: | est:1        |               |           |
| 20141496073                                                            | 🖶 Troycis Savciou*        | Ατομικά Στοιχεία | Επάγγελμα*             | € Оконорика 2109 | χεία* 👘 Πρό  | ошто Етжом    | www.      |
| ΕΙΣΑΓΩΓΗ ΣΤΟΝΕΙΏΝ                                                      | Βασικά στοιχεία           |                  |                        |                  |              |               |           |
| Ενεχόμενοι                                                             | Επώνυμο                   |                  | Ονομα                  |                  | Φύλο         |               |           |
| 08                                                                     | Επώνυμο Πατέρα            |                  | Ονομα Πατέρα           |                  | Ονομα Μητέρι | οç            |           |
|                                                                        | Ημ Γέννησης               |                  | Τόπος Γέννησης         |                  | АМКА         |               |           |
| Προσθήκη Ενεχομένου                                                    | AOM                       |                  | ΔΟΥ                    | ••               |              |               |           |
| <ul> <li>Διαχείριση Αρχείων</li> <li>Ξχόλια</li> </ul>                 | Συνεργασία με ΕΤΕ         |                  | Χρόνια που είναι πελάτ | mç ETE           | Συνεργασία μ | ε άλλη Τράπεζ | a         |
| 🗮 Προσυμβατική<br>🗮 Εμφάνιση Δοσολογίου                                | Στοιχεία εγγράφο<br>Τύπος | ου ταυτότητας    | Αριθμός                |                  | Ημ Έκδοσης   | Ημ. Λήξ       | inc.      |
| C Επανεισαγωγή Αίτησης                                                 | Εκδούσα Αρχή              |                  | Εκδότης                |                  | Χώρα Έκδοση  | ĸ             |           |
| <ul> <li>Προκαταρκτικοί Έλεγχοι</li> <li>Απαραίτητα Έγγραφα</li> </ul> | Ymykoómna                 |                  |                        |                  |              |               |           |
|                                                                        | Οικογενειακή κα           | τάσταση          |                        |                  |              |               |           |

Εικόνα 8α. Ατομικά Στοιχεία

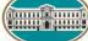

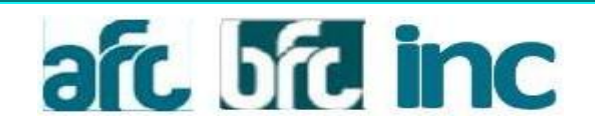

| Οικογενειακή κατάσταση<br>Οικογ. Κατάσταση  | Εξαρτώμενα Μέλη |                | ŧ                          |
|---------------------------------------------|-----------------|----------------|----------------------------|
| Επώνυμο Συζύγου                             | Όνομα Συζύγου   |                | Πατρώνυμο Συζύγου          |
| ΑΔΤ Συζύγου                                 | ΑΦΜ Συζύγου     |                | Κοινή Φορολ. Δήλωση<br>ΟΧΙ |
| Στοιχεία Πελάτη (Latin)<br><sup>Όνομα</sup> | Επώνυμο         |                | Όνομα Πατέρα               |
| Στοιχεία Κατοικίας<br>οδός                  |                 |                | Αριθμός<br>*               |
| Τ.Κ. Δήμος/Κοινότητα                        | *               | Χώρα<br>ΕλλΑδΑ | ~                          |
| Είδος Κατοικίας                             | Χρόνια Διαμονής |                |                            |
| Τηλέφωνο                                    | Κινητό          |                |                            |
| Στοιχ. Επικοινωνίας 🧖                       | k               | Αμιομός        | т.о.                       |
| Τ.Κ. Δήμος/Κοινότητα                        | ~               | Χώρα<br>Εγγλόλ | ·                          |
| Τηλέφονο<br>Σ                               |                 |                |                            |

Εικόνα 8β. Ατομικά στοιχεία

# afc bfc inc

# <u>Επάγγελμα</u>

Ο χρήστης **επιλέγει** 

Απασχόληση Κατηγορία Επαγγέλματος Επάγγελμα Εργοδότης και Σχέση Εργασίας από τις ενεργές λίστες που ανοίγουν με το βελάκι στο κάθε πεδίο.

#### Συμπληρώνει

- όλα τα πεδία στην Διεύθυνση Εργασίας και
- τα χρόνια στην ίδια εργασία.

Σε περίπτωση που ο αιτών εργάζεται λιγότερο από 2 χρόνια στον τελευταίο εργοδότη, θα πρέπει να συμπληρωθεί **υποχρεωτικά**, το πεδίο Επωνυμία Προηγούμενου Εργοδότη.

|                                                        | Ο Νέα Αιτήση Φ Απεσταλμένες            | 🚍 Αποσηκεύμενος Εκπιπωσε       | sç - C• Anodovácal (webuser) 😈 Boljao |
|--------------------------------------------------------|----------------------------------------|--------------------------------|---------------------------------------|
|                                                        |                                        | Διεύθυνση:                     | Έμπορος Ι<br>Γηλ.: Ραζ                |
| <b>2</b> 20141498073                                   | 👼 Στοιχεία Δανείου* 💶 Ατομικά Στοιχείο | * 🖻 Επάγγελμα* 🤅 Οικονομι      | κά Στοιχεία* 👩 Πρόσωπο Επικοινωνίας*  |
| ΕΙΣΑΓΩΓΗ ΣΤΟΙΧΕΙΩΝ                                     | Επαγγελματικά στοιχεία                 |                                |                                       |
| Ενεχόμενοι                                             | Απασχόληση                             | Κατηγορία Επαγγέλματος         | Επάγγελμα                             |
| 00                                                     | Epy000m;                               | Επωνυμία Εργοδότη              | AdM Erapia;                           |
| Аптовідконалі Аптостолі                                | Περιγραφή Επαγγέλματος                 |                                |                                       |
| Προσθήκη Ενεχομένου                                    | Σχέση Εργασίας<br>•                    | Ημ. Λήξης                      |                                       |
| <ul> <li>Διαχείριση Αρχείων</li> <li>Σχόλια</li> </ul> | Διεύθυνση Εργασίας                     | Apriluóc                       |                                       |
| 📕 Προσυμβατική<br>🗮 Εμφάνιση Δοσολογίου                | Τ.Κ. Δήμος/Κοινότητα                   | Хώра                           |                                       |
| C Επανεισαγωγή Αίτησης                                 | Toldewo                                |                                |                                       |
| <ul> <li>Αποροίτητα Έγγραφα</li> </ul>                 |                                        |                                |                                       |
|                                                        | Προύπηρεσία<br>Χρόνα Στην Ίδια Εργασία | Επωνυμία Προηγούμενου Εργοδότη |                                       |

Εικόνα 9. Επαγγελματικά Στοιχεία

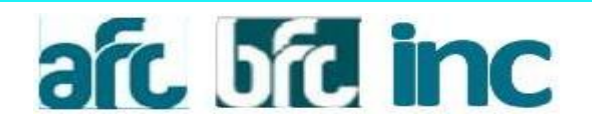

### <u>Οικονομικά Στοιχεία</u>

Ο χρήστης επιλέγει αρχικά από την Κατηγορία Εισοδήματος το Ατομικό Εισόδημα. Συμπληρώνει απαραιτήτως το ποσό του ετήσιου καθαρού εισοδήματος, και στο πεδίο Αυτοτελώς φορολογούμενα καλείτε να επιλέξει την τιμή ΟΧΙ/ΝΑΙ.

Εάν ο οφειλέτης στην οικογενειακή κατάσταση (**Εικόνα 8α/**σελ.13 )δηλώθηκε ως έγγαμος, δημιουργείται αυτόματα δεύτερη γραμμή στην οποία ο χρήστης συμπληρώνει τα οικονομικά στοιχεία του/της συζύγου.

|                                                                                                    |                    |      |                 | Διεύθυνση: Ι | Tyrmooc:<br>Tyk:       | dat               |      |
|----------------------------------------------------------------------------------------------------|--------------------|------|-----------------|--------------|------------------------|-------------------|------|
| 20141498073                                                                                                    | 😇 Stogela Anvelou* | 1 Ar | ομικά Στοιχεία* | Επογγελμα*   | € Οικονομικά Στοιχεία* | Πρόσωπο Επικοινων | ia;* |
| ΕΙΣΑΓΩΓΗ ΣΤΟΙΧΕΙΩΝ                                                                                                    | Κατηγορία Εισοδήμ  | ατος | Ετήσιο Καθ      | αρό Εισόδημα | Αριθμός Φορολογικής    | Αυτοτελώς         |      |
| Ενεχόμενα                                                                                                    | ATOMIKO EIEOZHBIA  | •    |                 |              | mound                  | opportunitation   |      |
|                                                                                                    | Σύνολο             |      | 0.00            |              |                        |                   |      |
|                                                                                                    | 00                 |      |                 |              |                        |                   |      |
| Amodycowy Amodicald                                                                                                    |                    |      |                 |              |                        |                   |      |
| Αποθήκεικη Αποστολή<br>Φ Προσθήκη Ενεχόμένου<br>Διαιτείοτη Αριτείων                                                                                                    |                    |      |                 |              |                        |                   |      |
| Αποσήκειατα Απόστολή<br>+ Προσθήκη Ενεχόμένου<br>Διαχείριση Αρχείων<br>= Σχόλια                                                                                                    |                    |      |                 |              |                        |                   |      |
| Αποθήκεικη Αποστολή<br>+ Προσθήκη Ενεχόμένου<br>Διαχείριση Αρχείων<br>= Σχόλια<br>Προσυμβιατική                                                                                    |                    |      |                 |              |                        |                   |      |
| Αποστολή<br>Τροσθήκη Ενεχόμένου<br>Διαχτίριση Αρχείων<br>Ξιχάλια<br>Προσυμβατική<br>Ξεμφάνιση Δοσολογίου                                                                           |                    |      |                 |              |                        |                   |      |
| Αποσθρατιστη Απόστιολή<br>+ Προσθήκη Ενεχόμένου<br>Διαχείριση Αρχείων<br>= Σχάλια<br>Προσυμβατική<br>Ε Εμφάνιση Δοσολογίου<br>C Επονερίσηγωγή Αλτησης                              |                    |      |                 |              |                        |                   |      |
| Αποσθρατιστο Απόσπολη)<br>+ Προσθήκη Ενεχόμένου<br>Δαιχείριση Αριχείων<br>= Σχάλια<br>Προσυμβατική<br>Ε Εμφάνιση Δοσολογίου<br>C Επανεισαγωγή Αλτησης<br>4 Προκαταριστικοί Ελέγχοι |                    |      |                 |              |                        |                   |      |

Εικόνα 10. Οικονομικά Στοιχεία

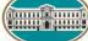

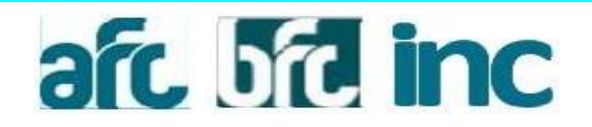

## Πρόσωπο Επικοινωνίας

Ο χρήστης συμπληρώνει όλα τα στοιχεία του προσώπου επικοινωνίας.

|                                                                        |                    |                      | Δαυθονση: Ι     | Tanopo<br>Tan: 2     | С<br>Фаў:                   |
|------------------------------------------------------------------------|--------------------|----------------------|-----------------|----------------------|-----------------------------|
| 20141498073                                                            | 👼 Στοιχεία Δανοίοι | υ* 💄 Ατομικά Στοιχεί | α* 💼 Επάγγελμα* | € Οικονομικά Στοιχεί | ία* 🔒 Πρόσωπο Επικοινωνίας* |
| ΕΙΣΑΓΩΓΗ ΣΤΟΙΧΕΙΩΝ                                                     | Στοιχ. προσώ       | υπου επικοινωνία     | ς / αντίκλητος  |                      |                             |
| Ενεχόμενοι                                                             | Επώνυμο            |                      | Ονομα           |                      | Ονομα Πατέρα                |
| 0                                                                      | 0005               |                      | Αριθμός         | тк                   | Δήμος:Κοινότητα             |
| Αποθήκευση Αποστολή                                                    | Τηλέφωνο           |                      | Kivijsó         |                      |                             |
| Προσθήκη Ενεχομένου                                                    |                    |                      |                 |                      |                             |
| 🔓 Διαχείριση Αρχείων<br>🗭 Σχόλια                                       |                    |                      |                 |                      |                             |
| 📕 Προσυμβατική<br>🗮 Εμφάνιση Δοσολογίου                                |                    |                      |                 |                      |                             |
| Ο Επανοσαγωγή Αλησης                                                   |                    |                      |                 |                      |                             |
| <ul> <li>Προκαταρκτικοί Έλεγχοι</li> <li>Απαραίτητα Έγγραφα</li> </ul> |                    |                      |                 |                      |                             |

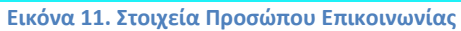

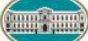

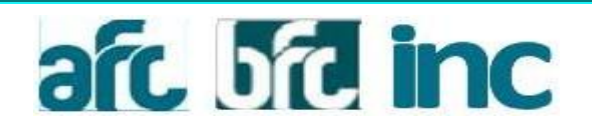

### 3.2 Επεξεργασία Αίτησης

Εφόσον ο χρήστης έχει αποθηκεύσει μια Αίτηση μπορεί να την ανοίξει και πάλι για επεξεργασία. Στη λίστα των Αποθηκευμένων Αιτήσεων επιλέγει είτε το link με τον κωδικό της Αίτησης είτε τη γραμμή της Αίτησης και στη συνέχεια Ενέργειες και Επεξεργασία (Εικόνα 12).

| 🏭 Αποτελέσματα      | Ενέργειες -       |        |              |         |           |
|---------------------|-------------------|--------|--------------|---------|-----------|
| Εμφάνιση 20         | Επεξεργασία       |        |              |         |           |
| Ημερομηνία          | Διαχείριση Αρχεία | υv     | νυμο         | Τύπος   | Κατηγορία |
| 27/05/2014 16:50:55 | Σχόλια            |        | TIA. I.      | KATANAA | ΠΡΟΣΩΠΙΚΟ |
| 27/05/2014 16:50:10 | Επανεισαγωγή Α    | ίτησης |              | KATANAA |           |
| 27/05/2014 15:55:12 | Διαγραφη Αιτηση   | ς      |              | INSTANT |           |
| 27/05/2014 15:06:12 | 20141478061       | GATZO  | NISB CHR. D. | KATANAA | ΠΡΟΣΩΠΙΚΟ |
| 27/05/2014 15:02:54 | 20141478060       | GATZO  | NISB CHR. D. | KATANAA | ΠΡΟΣΩΠΙΚΟ |

Εικόνα 12. Επεξεργασία Αίτησης

#### 3.3 Αποστολή Αίτησης

Εφόσον όλα τα απαραίτητα πεδία συμπληρωθούν για την Αίτηση τότε ο Χρήστης μπορεί να πατήσει το κουμπί Αποστολή (Εικόνα 5) στα αριστερά της οθόνης της Αίτησης και να στείλει την Αίτηση στην Τράπεζα.

Αν δεν έχουν συμπληρωθεί όλα τα πεδία η εφαρμογή θα ειδοποιήσει το χρήστη με ένα μήνυμα λάθους στο πάνω μέρος της οθόνης. Η εφαρμογή επίσης ειδοποιεί το Χρήστη για οποιαδήποτε άλλη Ενέργεια χρειάζεται να προηγηθεί της Αποστολής (πχ εκτύπωση προσυμβατικής ενημέρωσης).

#### 3.4 Επισκόπηση Αίτησης

Αφού αποσταλεί η Αίτηση ο Χρήστης έχει τη δυνατότητα να την ανοίξει για απλή επισκόπηση. Στην οθόνη με τις Απεσταλμένες Αιτήσεις μπορεί να την ανοίξει

είτε επιλέγοντας στο link με τον κωδικό της Αίτησης, είτε

επιλέγοντας τη γραμμή της Αίτησης και στη συνέχεια Ενέργειες και Επισκόπηση (Εικόνα 13).

Αφού ανοίξει η Αίτηση τα πεδία της Αίτησης είναι κλειδωμένα και ο Χρήστης δεν μπορεί να τα αλλάξει.

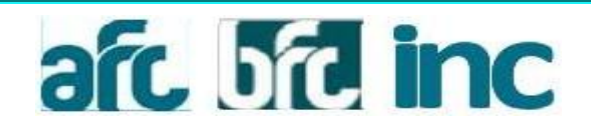

| <b>ΙΙΙ</b> Αποτελέσματα | Ενέργειες <del>-</del> |        |               |  |  |  |  |
|-------------------------|------------------------|--------|---------------|--|--|--|--|
| Εμφάνιση 20             | Επισκόπηση             |        |               |  |  |  |  |
| Προώθηση                | Διαχείριση Αρχείω      | νu     | μ/νυμο        |  |  |  |  |
| 27/05/2014 09:42:45     | Σχόλια                 |        | NISB CHR.     |  |  |  |  |
| 27/05/2014 09:03:55     | Επανεισαγωγή Αί        | ίτησης | σης NISB CHR. |  |  |  |  |
| 27/05/2014 09:02:50     | 20141478038            | GATZ   | ONISB CHR.    |  |  |  |  |
| 27/05/2014 08:55:11     | 20141478037            | AAAA   | AA AAA.       |  |  |  |  |

Εικόνα 13. Επισκόπηση Αίτησης

#### <u>3.5 Εκκρεμότητα Αιτήσεων</u>

Στις Απεσταλμένες Αιτήσεις στη στήλη Εκκρεμότητα, δηλώνεται που βρίσκεται η αίτηση τη συγκεκριμένη χρονική στιγμή.

- εάν εμφανίζονται τελείες [□], η Αίτηση είναι υπό επεξεργασία στην Τράπεζα
- σε κάθε άλλη περίπτωση αναφέρεται σε ποιο σημείο βρίσκεται η αίτηση [Εμπορο ή Αντιπρόσωπο].

Όταν η Αίτηση είναι Στον Έμπορο τότε επιτρέπεται να γίνουν επιπλέον Ενέργειες όπως η Ακύρωση Αίτησης και Ακύρωση και Επανεισαγωγή (Εικόνα 14).

| 🏭 Αποτελέσματα      | Ενέργειες -       |                    |                 |               |             |   |         |
|---------------------|-------------------|--------------------|-----------------|---------------|-------------|---|---------|
| Εμφάνιση 20 💊       | Επισκόπηση        |                    |                 |               |             |   |         |
| Προώθηση            | Διαχείριση Αρχεία | νv                 | \$<br>Κατάσταση | $\frac{A}{V}$ | Εκκρεμότητα | - | Προϊόν  |
| 21/05/2014 12:13:39 | Σχόλια            |                    | EFKEKPIMENH     |               |             |   | ΑΝΤΑΠΟΔ |
| 21/05/2014 12:10:07 | Ακύρωση Αίτηση    | ς                  | EFKEKPIMENH     |               |             |   | ΑΝΤΑΠΟΔ |
| 21/05/2014 12:07:09 | Επανεισαγωγή Α    | ίτησης             | ELKEKDIMENH     |               |             |   | ΑΝΤΑΠΟΔ |
| 21/05/2014 09:40:47 | Ακύρωση και Επ    | ανεισαγωγή Αίτησης | ELKEKDIMENH     |               |             |   | ΑΝΤΑΠΟΔ |
| 20/05/2014 17:15:08 | 20141407916       | KAPENINA ANN.      |                 |               |             |   | ΑΝΤΑΠΟΔ |
| 10/05/001115 15 00  | 00111007000       |                    |                 |               |             |   |         |

Εικόνα 14. Ακύρωση και Επανεισαγωγή Αίτησης

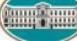

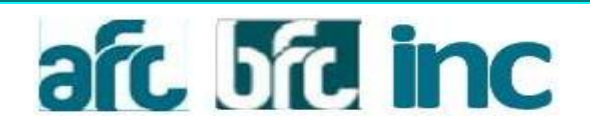

#### 3.6 Ακύρωση Αίτησης

Η Ακύρωση Αίτησης γίνεται είτε εσωτερικά στην Αίτηση από τις Ενέργειες στα αριστερά είτε από την οθόνη με τις Απεσταλμένες Αιτήσεις επιλέγοντας στη γραμμή της Αίτησης και στη συνέχεια **Ενέργειες** και Ακύρωση. Η Ακύρωση ολοκληρώνεται πατώντας ΟΚ στο παράθυρο που εμφανίζεται για επιβεβαίωση. Η Αίτηση παραμένει στην Κατάσταση Ακυρωμένη.

#### 3.7 Επανεισαγωγή Αίτησης

Επανεισαγωγή Αίτησης γίνεται είτε όταν η αίτηση είναι Αποθηκευμένη, είτε όταν είναι Απεσταλμένη. Στις αντίστοιχες οθόνες ο Χρήστης πρέπει να επιλέξει τη γραμμή της Αίτησης και από τις **Ενέργειες** να πατήσει **Επανεισαγωγή**. Το ίδιο μπορεί να γίνει και από την οθόνη με τη φόρμα της Αίτησης είτε στην Επεξεργασία είτε στην Επισκόπηση, Από το μενού στα αριστερά μετά την επιλογή **Επανεισαγωγή**. Για να ολοκληρωθεί η Ενέργεια πρέπει να πατήσει ΟΚ στο μήνυμα επιβεβαίωσης. Με την Ενέργεια αυτή δημιουργείται μια νέα Αίτηση (κλώνος από αυτή που επιλέχθηκε η ενέργεια), η οποία ανοίγει για επεξεργασία.

#### 3.8 Ακύρωση και Επανεισαγωγή Αίτησης

Η Ακύρωση και Επανεισαγωγή Αίτησης γίνεται με τον ίδιο τρόπο όπως και η Ακύρωση (Ενότητα 4.6). Με την Ενέργεια αυτή η υπάρχουσα Αίτηση Ακυρώνεται και δημιουργείται μια καινούρια (κλώνος από αυτή που επιλέχθηκε η ενέργεια) με άλλο κωδικό η οποία ανοίγει για επεξεργασία. Η παλιά Αίτηση παραμένει με στην Κατάσταση Ακυρωμένη.

#### 3.9 Διαγραφή Αίτησης

Η Διαγραφή της Αίτησης μπορεί να γίνει μόνο πριν αποσταλεί στην Τράπεζα. Ο Χρήστης για να διαγράψει μια Αίτηση μπορεί να το κάνει από την οθόνη με τις Αποθηκευμένες Αιτήσεις επιλέγοντας τη γραμμή της Αίτησης και στη συνέχεια Ενέργειες και Διαγραφή (Εικόνα 12/σελ.17). Η Αίτηση διαγράφεται και φεύγει πλέον από τη λίστα με τις Αποθηκευμένες.

#### 3.10 Ενέργειες Αίτησης

Η παρούσα Ενότητα περιγράφει όλες τις Ενέργειες που μπορούν να γίνουν για να ολοκληρωθεί μια Αίτηση από την δημιουργία μέχρι την Αποστολή της στην Τράπεζα.

#### <u>3.10.1 Ενεχόμενοι</u>

Σε μια Αίτηση ο Χρήστης εκτός από τον κύριο ενεχόμενο μπορεί να προσθέσει και άλλους Ενεχομένους. Για κάθε τύπο Αίτησης υπάρχουν διαφορετικοί τύποι Ενεχομένων. Στην Αίτηση για Πιστωτική Κάρτα δε γίνεται προσθήκη Ενεχομένων. Στη Αίτηση για Αυτοκίνητο οι επιλογές είναι Συνδικαιούχος και Εγγυητής. Ενώ, στην Αίτηση για Καταναλωτικό Δάνειο μόνο Εγγυητής.

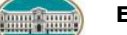

ΕΘΝΙΚΗ ΤΡΑΠΕΖΑ

Auto Fast Credit - Business Fast Credit - Instant Credit Εγχειρίδιο Χρήστη

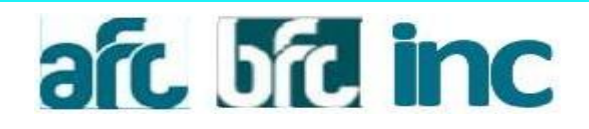

#### 3.10.1.1 Προσθήκη Ενεχομένου

Η Προσθήκη Ενεχομένου γίνεται από την οθόνη με τη φόρμα της Αίτησης στην Επεξεργασία. Στο αριστερό μενού υπάρχει η επιλογή Προσθήκη Ενεχομένου, αν βέβαια το επιτρέπει ο τύπος Αίτησης. Μετά την επιλογή εμφανίζεται οθόνη όπου επιλέγεται ο τύπος Ενεχομένου και εισάγεται το Όνομα και το Επώνυμό του (Εικόνα 15). Με το Αποθήκευση Αλλαγών αποθηκεύεται ο Ενεχόμενος και ανοίγει η φόρμα για την εισαγωγή των στοιχείων του (Εικόνα 16/σελ.21).

|                                 | Προσθήκη Νέου Ενε   | χομένου            |                   |                 | ×                |                               |               |
|---------------------------------|---------------------|--------------------|-------------------|-----------------|------------------|-------------------------------|---------------|
|                                 | Τύπος Ενεχομένου    |                    |                   |                 | 10               | eut                           |               |
| Emitoget                        |                     |                    |                   |                 | ~                |                               |               |
| B 20141478064                   | Επώνυμο             |                    |                   |                 | atio*            | 🕈 Просыто Етно                | nvivio;*      |
| PETATORH STOCKEON               | (                   |                    |                   |                 | _                |                               |               |
|                                 | Очора               |                    |                   |                 | Thursday Alberta | ADADHE NOPFOL                 |               |
| ФЛОРА<br>ПАМАКН СО              |                     |                    |                   |                 |                  |                               |               |
| Anathipate Anorrowy             |                     |                    | KAzimpo Am        | ιοθήκευση Αλλαγ | 100711           | IIIZMET - ANTATODOO           | DH EIBHCT-107 |
| + Προσθήση Εντχομένου           | IN COMPANIES OF THE |                    | AMARAN H          |                 | DITIT            | AÇ IPLE<br>102081 - ARTADOADE | HEBRISION     |
| 🖹 Δαχείριση Αρχείων<br>🗭 Σχόλια | Πίνακας Επιτο       | κίων               |                   |                 |                  |                               |               |
| <b>Π</b> ροσυμβατική            | Περίοδος/Ποσό       | Tomoç<br>Emiraxioo | Emtróxio<br>Avog. | Еттокіо         | Περιθώριο<br>%   | Εεπτ./Προσ.<br>%              | IUVOA         |
| 🔳 Εμφάνιση Δοσολογίου           |                     | v                  | 39 EFBTONOO       |                 |                  |                               |               |

Εικόνα 15. Εισαγωγή Ενεχομένου

Μετά την προσθήκη Ενεχομένου το ονοματεπώνυμο και ο τύπος του εμφανίζονται κάτω από το ονοματεπώνυμο του Αιτούντος στα αριστερά της οθόνης.

Οι τύποι Ενεχομένων εμφανίζονται ως ΟΦ, για τον Αιτούντα, ΣΔ, για τον Συνδικαιούχο και ΕΓ, για τον Εγγυητή.

Τα στοιχεία Ενεχομένου είναι κατανεμημένα σε τρεις καρτέλες (Ατομικά στοιχεία, Επαγγελματικά και Οικονομικά). Τα υποχρεωτικά πεδία ξεχωρίζουν κι εδώ με κόκκινο αστεράκι (\*), ενώ τα πεδία που συμπληρώθηκαν εσφαλμένα με κόκκινο θαυμαστικό (!).

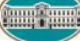

|                                                                                                    |      |                                                                                                    |             | Animoney 1 Tak                           | New Yorks                     |   |
|----------------------------------------------------------------------------------------------------|------|----------------------------------------------------------------------------------------------------|-------------|------------------------------------------|-------------------------------|---|
| \$ 201414/1004                                                                                                    |      | A request treater . B treater                                                                                                    | ingen 17. A | C Changest Stragen                       |                               |   |
| P DEALOU STORDON                                                                                                    |      | Βασικά στοιχεία                                                                                                    |             |                                          |                               |   |
| Loupon                                                                                                    |      | Employee                                                                                                    |             | Despet                                   | Dille<br>Hilling              | - |
| BADIA<br>TANANGK                                                                                                    | 08   | Emiliarian flatiges                                                                                                    |             | Serger Therebyes<br>NetConnect           | Durgan Mepilging<br>Salahini  |   |
| TWIMPS<br>CANNES                                                                                                    |      | ris Diversity                                                                                                    | 3           | Nemas, Filosophag,<br>Nemas, Filosophag, | AMICA                         |   |
| and the second second se |      | Addul<br>(scottable)                                                                                                    | -           | ion<br>Alle barren hen Partie (3)        | Tablet an daramign<br>Tink 42 |   |
|                                                                                                    |      | 212 to process                                                                                                    | 1           | Episep may shop multimg E*3              | Surgements on SALE Typersolp  |   |
| <ul> <li>Toporther, Exignation</li> <li>Sexpend: Exignations</li> </ul>                                                                                                    |      | Στοιχεία εγγράφου τουτά<br>τρης<br>«Οποιωσε τοποίτει»                                                                                                    | omnoc       | njuhuky<br>+ tztanti                     | ris Tabang ris Mills          |   |
| E Zangarijanin Adigirkan<br>E Zalima                                                                                                    |      | Exterior Appl<br>CONDUCTOR                                                                                                    |             | factoring:                               | Kupa Tathong<br>Linnan        | - |
| R (ponujitini)<br>B (peterti donivitiv                                                                                                    |      | Treason of the second second s | 1           |                                          |                               |   |
| C Deservery and a servery                                                                                                    |      | Οικογενειακή κατάσταση                                                                                                    | n :         |                                          |                               |   |
| Theorem Provide Largest                                                                                                    |      | Desig Karlanang<br>Krakitari                                                                                                    | ×           | Copinitation MOM                         |                               |   |
| Providencia Cliffordia                                                                                                    | 41.1 | Drawan DiQiyni                                                                                                    | - 1         | Despit Englishe                          | Perpinsyn Explyre             |   |
|                                                                                                    |      |                                                                                                    |             | And Defines                              | and denote Address            |   |

Εικόνα 16. Στοιχεία Ενεχομένου

#### 3.10.1.2 Διαγραφή Ενεχομένου

Η Διαγραφή Ενεχομένου γίνεται στην οθόνη με τη φόρμα της Αίτησης στο αριστερό μενού. Επιλέγοντας Διαγραφή Ενεχομένου και ΟΚ στο επιβεβαιωτικό μήνυμα, ο Ενεχόμενος διαγράφεται, ενώ αφαιρείται και από τη λίστα με τους Ενεχομένους στο αριστερό τμήμα της οθόνης.

#### 3.10.2 Διαχείριση Αρχείων

Σε κάθε Αίτηση η Χρήστης μπορεί να επισυνάψει αρχεία. Εκτός από τα αρχεία που ανεβάζει από τον υπολογιστή του μπορεί και να δημιουργήσει μέσω της εφαρμογής αρχεία από έτοιμα προκαθορισμένα πρότυπα στα οποία προστίθενται τα στοιχεία της αίτησης. Διαχείριση αρχείων μπορεί να γίνει είτε σε αποθηκευμένη αίτηση είτε σε απεσταλμένη.

Στις <u>Αποθηκευμένες Αιτήσεις</u> επιλέγοντας τη γραμμή της Αίτησης και στη συνέχεια Ενέργειες και Διαχείριση Αρχείων ανοίγει η οθόνη της Εικόνας 17. Στο πάνω μέρος της οθόνης υπάρχει η λίστα όλων των αρχείων που έχουν συνδεθεί στην αίτηση με δυνατότητα λήψης (δεξιά).

Στο Προσθήκη Εγγράφου ο Χρήστης μπορεί να επιλέξει ένα αρχείο από τον υπολογιστή του.

Η ίδια διαδικασία μπορεί να γίνει και από την οθόνη με τη φόρμα της Αίτησης, επιλέγοντας Διαχείριση Αρχείων από το μενού στα αριστερά.

Στις <u>Απεσταλμένες Αιτήσεις</u> επιλέγοντας τη γραμμή της Αίτησης και στη συνέχεια Ενέργειες και Διαχείριση Αρχείων εμφανίζεται η οθόνη της Εικόνας 17. Η διαφορά εδώ είναι ότι ο Χρήστης

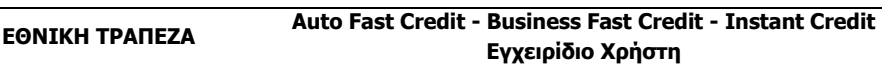

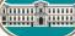

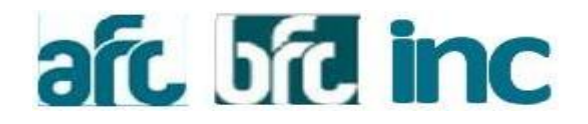

μπορεί μόνο να δημιουργήσει αρχείο από κάποιο πρότυπο που επιλέγει στο Δημιουργία Εγγράφου, και όχι να ανεβάσει από τον υπολογιστή του. Σε περίπτωση που η εκκρεμότητα της Αίτησης είναι Στον Έμπορο τότε του δίνεται η δυνατότητα να προσθέσει κι άλλα αρχεία. Η ίδια διαδικασία μπορεί να γίνει και μέσα από την οθόνη με τη φόρμα της Αίτησης από το μενού στα αριστερά.

| Δαχίριση Αρχίων         Αρχίο         Αμαροφή και           Αρχίο         Δαν υπάρχουν δέδομίνα         Ημαροφή και           Προσθήκη Εγγρόφου         Ιωσικοι         Ιωσικοι           Αρχικόρ         Βισικα         Ιωσικοι           Δημουρή Εγγρόφου         Ιωσικοι         Ιωσικοι           Ερφότη Δασουρίου         Γισικοι         Ιωσικοι           Ερφότη Δασουρίου         Τ΄ Τ΄ Τ΄ Διάθλαζείου         Μάτη τη Τ΄ Τ΄ Τ΄ Τ΄ Τ΄ Τ΄ Τ΄ Τ΄ Τ΄ Τ΄ Τ΄ Τ΄ Τ΄                                                                                                    |                                                                                                    |                                                                        |                 |                  |                                                 |      |        |          |                       |          | Co amoninatore analysis |   |
|----------------------------------------------------------------------------------------------------|----------------------------------------------------------------------------------------------------|------------------------------------------------------------------------|-----------------|------------------|-------------------------------------------------|------|--------|----------|-----------------------|----------|-------------------------|---|
| Ардоі         Вироприя         Аличнардоги бедеріла           Проставлия Екурорезо         Голова         Голова         Голова           Аручерулі Екурорезо         Голова         Голова         Голова           Аручерулі Екурорезо         Голова         Голова         Голова           Варастрайта Екурорезо         Голова         Голова         Голова           Варастрайта Екурорезо         Голова         Голова         Голова           Варастрайта Екурорезо         Голова         Голова         Голова           Проставлия Екурорезо         Голова         Голова         Голова           Проставлия Екурорезо         Голова         Голова         Голова           Проставлия Екурорезо         Голова         Голова         Голова         Голова                                                                                                    | Ардоі         Цисторий         А           Просвідня Енуроврої         Контел         Контел           Алушовуній Енуроврої         Контел         Контел           Алушовуній Енуроврої         Контел         Контел           Стрисвидни Енуроврої         Контел         Контел           Стрисвидни Енуровичи         Контел         Контел           Стрисвидни Енуровичи         Контел </td <td>Διαχείριση Αρχείων</td> <td></td> <td></td> <td></td> <td></td> <td></td> <td></td> <td></td> <td>×</td> <td>C Anoovocon (webuser)</td> <td>_</td>                                                                                                    | Διαχείριση Αρχείων                                                     |                 |                  |                                                 |      |        |          |                       | ×        | C Anoovocon (webuser)   | _ |
|                                                                                                    | Aru měgypov Kdopina           Pjocešíni Brypěgov           Brosse           Arujovajný Brypěgov           Brosse           Arujovajný Brypěgov           Brosse           Arujovajný Brypěgov           Brosse           Arujovajný Brypěgov           Brosse           Arujovajný Brypěgov           Brosse           Arujovajný Brypěgov           Brosse           Arujovajný Brypěgov           Totaline sign Brosse           Brosse           Arujovajný Brypěgov           Totaline sign Brosse           Brosse           Totaline sign Brosse           Brosse           Totaline sign Brosse           Totaline sign Brosse           Totaline                                                                                                    | Αρχείο                                                                 |                 |                  |                                                 |      |        |          | Ημερομηνί             | ία 🛓     |                         |   |
| Pportéging Byypégeu         Construir           Anguary/d Brypégeu         Image de la pose           Anguary/d Brypégeu         Image de la pose           Expérieure         Image de la pose           Expérieure         Image de la pose           Expérieure         Image de la pose           Expérieure         Image de la pose           Image de la pose         Image de la pose           Image de la pose         Image de la                                                                                                    | Прообнул Егуровую         Толинол           Алуниоргую Егуровои         Слиниоргие           Алуниоргую Егуровои         Слиниоргие           Сталиности         Слиниоргие           Видероспи         Слиниоргие           Сталиности         Слиниоргие           Сталиности         Слиниоргие <td></td> <td></td> <td>Δεν υπάρχου</td> <td>ν δεδομένα</td> <td></td> <td></td> <td></td> <td></td> <td></td> <td></td> <td></td>                                                                                                    |                                                                        |                 | Δεν υπάρχου      | ν δεδομένα                                      |      |        |          |                       |          |                         |   |
| Representation         Reservation         Reservation                                                                                                    | Exploring Jocologieu         KYMANOLEERO         KYMANOLEERO         KYMANOLEERO         BERTI'ORO           CEmessionywyd Ameryc         7- 12 (MPNEZ)         Yrynanoleeno         917         9.97         10.00 %         11.15           Amerychrynia Ewydoga         13-18 (MNNEZ)         Yrynanoleeno         9.17         2.70 w         10.00 %         10.95                                                                                                    | Προσθήκη Εγγράφου<br>Βrowse<br>Δημιουργία Εγγράφου<br>απόμετφρ μοος    |                 |                  |                                                 |      |        |          | Προσθήκη<br>Δημουργία |          |                         |   |
| Epiphong Accolution         Fit Manualities         Bit Manualities         Bit Ma                                                                                                    | Epplorein docolo/eu         C         C                                                                                                    |                                                                        |                 |                  |                                                 |      |        |          |                       | Κλείσιμο |                         |   |
| C Emoscoaywyd Altryang         7 - 12 (MHNE3)         V TAMANOMENO BARYD         9.17         2.95         -10.00 %         11.18           A Ropostrapcrool Eksyton         13 - 16 (MHNE3)         V TAMANOMENO BARYD         9.17         2.70         -10.00 %         10.95           C Emoscoaywyd Altryang         13 - 16 (MHNE3)         V TAMANOMENO BARYD         9.17         2.70         -10.00 %         10.95                                                                                                    | C         Emonstantpuly(Altrant);         V. T2 (MHMED)         V. VIMANOMENO         SETURATION (SATABAACTINGHE);         9.17         2.55         -10.00 %         11.15           A Repairing Empoped         13 - 18 (MHNE2)         V. VIMANOMENO         SETURATION (SATABAACTINGHE);         9.17         2.70         -10.00 %         10.95                                                                                                    | Εμφάνιση Δοσολογίου                                                    |                 | KTMAINOMENO      | ΠΙΣΤΗΣ                                          |      |        |          |                       |          |                         |   |
| ▲ Произнаряжий Емдрон     ■ Алгорайтија Ендрон     ■ Алгорайтија Ендрон     ■ Сталини Сменер     ■ Сталини Сменер     ■ Сменер     ■ Сменер     ■ С | A Topostoprovol Ekypoid     Anapolityte Eyypoid     13 - 18 (JB NEE)     V     V     VIJAAINOMENN     S     S | C Επανεισαγωγή Αίτησης                                                 | 7 - 12 (MHNEΣ)  | V<br>KYMAINOMENO | 39 ΕΠΙΤΟΚΙΟ<br>ΒΑΣΗΣ<br>ΚΑΤΑΝΑΛΩΤΙΚΗΣ<br>ΠΙΣΤΗΣ | 9,17 | 2,93 🗸 | -10,00 % | 11,18                 |          |                         |   |
|                                                                                                    |                                                                                                    | <ul> <li>Προκαταρκτικοί Έλεγχοι</li> <li>Απαραίτητα Έγγραφα</li> </ul> | 13 - 18 (MHNEΣ) | V<br>KYMAINOMENO | 39 ΕΠΙΤΟΚΙΟ<br>ΒΑΣΗΣ<br>ΚΑΤΑΝΑΛΩΤΙΚΗΣ<br>ΠΙΣΤΗΣ | 9,17 | 2,70 💙 | -10,00 % | 10,95                 |          |                         |   |
|                                                                                                    |                                                                                                    |                                                                        | <               |                  |                                                 |      |        |          | >                     |          |                         |   |
|                                                                                                    |                                                                                                    |                                                                        |                 |                  |                                                 |      |        |          |                       |          |                         |   |

Εικόνα 17.Διαχείριση Αρχείων

#### <u>3.10.3 Σχόλια</u>

Σε κάθε αίτηση ο χρήστης μπορεί να προσθέσει σχόλια τα οποία ακολουθούν την Αίτηση.

Τα σχόλια μπαίνουν από τον Έμπορο όταν η αίτηση είναι

- Αποθηκευμένη και
- Απεσταλμένη με εκκρεμότητα Στον Έμπορο.

Η Τράπεζα, βάζει σχόλια σε περίπτωση που θέλει να στείλει μια ειδοποίηση στον Έμπορο.

Στην οθόνη Αποθηκευμένες Αιτήσεις επιλέγοντας τη

γραμμή της Αίτησης και στη συνέχεια Ενέργειες και Σχόλια

εμφανίζεται η οθόνη της **Εικόνας 18**. Στο πάνω μέρος εμφανίζονται τα σχόλια που έχουν μπει για την αίτηση είτε από αυτόν είτε από την Τράπεζα, ενώ στο κάτω υπάρχει μια περιοχή που μπορεί να εισάγει το δικό του σχόλιο και να πατήσει Υποβολή. Η ίδια διαδικασία μπορεί να γίνει και από την οθόνη με τη φόρμα της Αίτησης, επιλέγοντας Σχόλια από το μενού στα αριστερά.

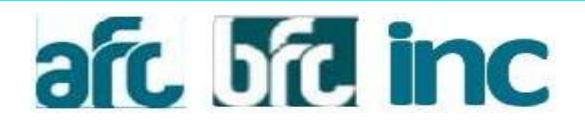

Στις <u>Απεσταλμένες Αιτήσεις</u> επιλέγοντας τη γραμμή της Αίτησης και στη συνέχεια Ενέργειες και Σχόλια εμφανίζεται η οθόνη της Εικόνας 18 με τη δυνατότητα προσθήκης σχολίου μόνο αν η Αίτηση βρίσκεται Στον Έμπορο. Σε άλλη περίπτωση εμφανίζεται μόνο η λίστα των σχολίων. Η ίδια διαδικασία μπορεί να γίνει κι εδώ από την οθόνη με τη φόρμα της Αίτησης, επιλέγοντας Σχόλια από το μενού στα αριστερά.

|                                                                                                    | Igaka                |                                                                                                    |              | Manging Archives - Originating passars - Original |
|----------------------------------------------------------------------------------------------------|----------------------|----------------------------------------------------------------------------------------------------|--------------|---------------------------------------------------|
| A generation                                                                                                    | Ontare Xalartin      | i Epine i Melanet<br>All shipper Solutio                                                                                                    | •            |                                                   |
| P Educativi<br>▲ Conjunct                                                                                                    |                      |                                                                                                    |              |                                                   |
| dition<br>Transmit                                                                                                    |                      |                                                                                                    |              |                                                   |
| Encourse and a second second se |                      |                                                                                                    |              |                                                   |
| Entering                                                                                                    | : Apportuges Lations |                                                                                                    | Troping      | an latent -                                       |
| + Sector                                                                                                    |                      |                                                                                                    |              | Neroelline -                                      |
| W Later                                                                                                    |                      |                                                                                                    | Kattan       | Trate                                             |
| A Special                                                                                                    | ag a diparticular    | Widewiczelico Alfabericzionel Martin                                                                                                    | 10.00        | - ##                                              |
| Otrasse                                                                                                    | at the state         | V REPORT AND AND AND AND AND AND AND AND AND AND                                                                                                    | 100-100 mars | -                                                 |
| E Angester                                                                                                    | Tourse 15 of provide | And Annual Annual Annua |              | 44                                                |
|                                                                                                    |                      |                                                                                                    |              |                                                   |
| -                                                                                                    |                      |                                                                                                    |              |                                                   |

Εικόνα 18. Σχόλια Αίτησης

#### 3.10.4 Προσυμβατική Ενημέρωση

Πριν την Αποστολή της Αίτησης πρέπει να έχει **δημιουργηθεί η Προσυμβατική**. Αυτό γίνεται στη φόρμα της Αίτησης στο μενού αριστερά με την επιλογή **Προσυμβατική**. Για να δημιουργηθεί πρέπει να έχουν συμπληρωθεί τα απαραίτητα πεδία. Η εφαρμογή ενημερώνει το Χρήστη σε περίπτωση που δεν έχει εισάγει όλα τα απαραίτητα πεδία. Το αρχείο της Προσυμβατικής «κατεβαίνει» στον υπολογιστή του Χρήστη μόλις δημιουργηθεί και μπορεί να εκτυπωθεί.

#### <u>3.10.5 Δοσολόγιο</u>

Στη φόρμα της Αίτησης (νέα, αποθηκευμένη ή απεσταλμένη) στο μενού αριστερά εμφανίζεται η επιλογή Εμφάνιση Δοσολογίου. Η επιλογή αυτή εμφανίζει τον πίνακα Δοσολογίου (Εικόνα 19). Ο πίνακας με την επιλογή Προς Εκτύπωση εμφανίζεται σε άλλο παράθυρο σε εκτυπώσιμη μορφή. Για να υπολογιστεί το δοσολόγιο πρέπει να είναι συμπληρωμένα τα απαιτούμενα πεδία. Η εφαρμογή ενημερώνει το Χρήστη σε αυτήν την περίπτωση.

ΕΘΝΙΚΗ ΤΡΑΠΕΖΑ

| -                                                                                                    | Locoloy     | 0                     |                          |                                               |                                                 |            | -                                                                                                    |
|----------------------------------------------------------------------------------------------------|-------------|-----------------------|--------------------------|-----------------------------------------------|-------------------------------------------------|------------|----------------------------------------------------------------------------------------------------|
|                                                                                                    | floord repo | Captoriolimany 14.0   | U.U.T. Parent Epillum    | ( + Klobe Taxim                               | canno i r                                       |            |                                                                                                    |
| C & Sections                                                                                                    | A:A         | 4000                  | Kapahara                 | Times                                         | Ymdrainte Kagistaleu                            |            |                                                                                                    |
|                                                                                                    | 1           | 103.00                | 5.00                     | 103.01                                        |                                                 | 14(000.00) | -                                                                                                    |
| A NUMBER OF                                                                                                    | 12          | 1,229,08              | 1.106.93                 | 102.05                                        |                                                 | 12.690.07  |                                                                                                    |
| Atenater                                                                                                    |             | 1,270,98              | 3.517,40                 | 122.53                                        |                                                 | 01.775.04  | - W.                                                                                                    |
| and a                                                                                                    | 4           | 1,229,99              | 1.125.07                 | 111,91                                        |                                                 | 10447.00   |                                                                                                    |
| ( Consists )                                                                                                    |             | 1,239,98              | 1156.79                  | 101.10                                        |                                                 | 9.508.76   |                                                                                                    |
| A CONTRACTOR OF THE OWNER OF THE OWNER OWNER OF THE OWNER OF THE OWNER OWNER OF THE OWNER OWNER OF THE OWNER OWNER OWNE |             | 1,220,98              | 1.545,67                 | 90.07                                         |                                                 | \$ 319.10  |                                                                                                    |
|                                                                                                    | 1.8         | 1,210,04              | 1.101,21                 | 17,62                                         |                                                 | 2.197,96   | And in case of the local diversion of the local diversion of the local diversion of the local diversion of the |
| and the second second se                                                                                                    |             | 1 210.08              | 1 (TER)                  | 67.08                                         |                                                 | 4.025.90   |                                                                                                    |
|                                                                                                    |             | 1,229,08              | 110234                   | 06.74                                         |                                                 | 4.842,96   | ALC: NO.                                                                                                    |
| +1                                                                                                    | 10          | 1.239.08              | 1 100.36                 | -45,12                                        |                                                 | 3549.02    |                                                                                                    |
|                                                                                                    | 48          | 1,339,08              | 1.205.09                 | 31,99                                         |                                                 | 3.445.90   |                                                                                                    |
| A long times                                                                                                    | 10          | 1,220,04              | 121631                   | 22.79                                         |                                                 | 1.227,60   | Trees .                                                                                                    |
| A STOLL                                                                                                    | 46          | 9,256,65              | 1.227/42                 | 101                                           |                                                 | 0.00       |                                                                                                    |
| R Approaches<br>R Approximation<br>O Community                                                                                                    | * To doout  | dan na bakita dala od | entral an la operatively | d anti to templor                             | ny tao baasia ami' ny Tydenda<br>Tani Laatinami | Goinge     | 11.00                                                                                                    |
| A - spectrum and                                                                                                    | bagelers    | (W) (N                | arren Saaanoo            | SA ERANDER<br>BRO-G<br>BRI MIAND<br>BRI MIAND | 100 (10) (10) (10)                              |            |                                                                                                    |
|                                                                                                    |             |                       |                          |                                               |                                                 |            |                                                                                                    |

Εικόνα 19. Δοσολόγιο

#### 3.10.6 Προκαταρκτικοί Έλεγχοι

Στη φόρμα της Αίτησης πριν την Αποστολή της υπάρχει η δυνατότητα εκτέλεσης και εμφάνισης των αποτελεσμάτων των Προκαταρκτικών Ελέγχων. Αυτή η επιλογή βρίσκεται στο μενού αριστερά Προκαταρκτικοί Έλεγχοι.

#### 3.10.7 Απαραίτητα Έγγραφα

Στη φόρμα της Αίτησης (νέα, αποθηκευμένη, απεσταλμένη) στο μενού αριστερά υπάρχει η επιλογή Απαραίτητα Έγγραφα. Με την επιλογή αυτή εμφανίζεται οθόνη με όλα τα απαραίτητα έγγραφα που απαιτούνται για την αίτηση στην κατάσταση που βρίσκεται την στιγμή που επιλέχθηκε η ενέργεια. (Εικόνα 20).

|                         | Алароттта Етурор<br>Терсьону<br>Васан, Колания<br>Такотор Аланар<br>Такотор Аланар<br>Такотор Аланар<br>Такотор Аланар<br>Такотор Аланар | a<br>11       | n Troq    |                |      |          |           |           | - Dissued |  |
|-------------------------|----------------------------------------------------------------------------------------------------|---------------|-----------|----------------|------|----------|-----------|-----------|-----------|--|
| A parge parge           | A Street                                                                                                    | Report Street | -         | Service .      |      | -        | Terr Open | ( Seren ) |           |  |
| Connection              | -1                                                                                                    |               |           | MARTINE STREET | 14   | 141      | -         | 11.60     |           |  |
| Comme                   | of any set                                                                                                    | P-UAMMENT     | Sussement | No. 1107(Sec)  | -    | 1200-342 | -         |           |           |  |
| A Species<br>E Assessed | nui Eleppo<br>Vegeneo                                                                                                    | 11.16.3099632 | -         | AND ANALYTING  | 1400 | 104-35   | 4.05      | -         |           |  |
|                         |                                                                                                    | .5            |           |                |      |          |           |           |           |  |

Εικόνα 20. Απαραίτητα Έγγραφα

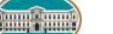

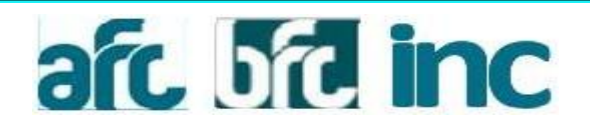

#### 3.11 Αποθηκευμένες Αιτήσεις

Στην οθόνη Αποθηκευμένες Αιτήσεις ο Χρήστης μπορεί να δει όλες τις Αιτήσεις που έχει δημιουργήσει και δεν έχει στείλει ακόμα στην Τράπεζα. Με επιλογή γραμμής και στη συνέχεια **Ενέργειες** μπορεί να επιλέξει οποιαδήποτε ενέργεια για την Αίτηση. Αν επιλέξει το link με τον κωδικό της Αίτησης προχωράει στην οθόνη Επεξεργασίας της. Στη οθόνη, προεπιλεγμένα, εμφανίζονται 20 Αιτήσεις ανά σελίδα. Πάνω αριστερά από τη λίστα Αιτήσεων ο Χρήστης μπορεί να επιλέξει άλλη σελιδοποίηση. Κάτω δεξιά εμφανίζεται η αρίθμηση των σελίδων όπου μπορεί να περιηγηθεί σε άλλες σελίδες. Πατώντας την επικεφαλίδα κάθε στήλης γίνεται ταξινόμηση των Αιτήσεων με αυτή τη συγκεκριμένη στήλη (**Εικόνα 21**).

| 1201201000                  | ananne.               |                      |              |                      |           | Tablanc 1 |              |            |  |
|-----------------------------|-----------------------|----------------------|--------------|----------------------|-----------|-----------|--------------|------------|--|
| Αποθηκευμένες               | Ambreic               |                      |              | double of the second |           | Tab. 2    | ing:         |            |  |
| Same species                |                       |                      |              |                      |           |           |              |            |  |
| ·                           | fritanne*             |                      |              |                      |           |           |              | Spanner .  |  |
| Epotem 20 M                 | syspection and int    | AB4                  |              |                      |           |           |              |            |  |
| Harpharten                  | · Amm                 | Oveyiveyi            | Time         | Managonates          | Ymjash.   | Tantin    | Art. filerel | A.0.H      |  |
| 2105-00+4.010               | 30141410004           | BISPATIAL            | sistemat.    | response             | where re- | ANTWICE.  | 14-000.00    |            |  |
| 27505-021++14.50-02         | 2014147000            |                      | automat.     |                      |           |           |              |            |  |
| 21006-001+10.00-12          | 1014141001            |                      | -texture     |                      |           |           |              |            |  |
| 21000-001+10-00-02          | 20141479001           | SATESAGE CHR. IS     | withink)     | 1910201940           | ANOTE     | ANTWOOL   | 10.895.00    | 20111111   |  |
| promition reliance          | 20141470000           | SHOWNED R            | KKUMMA .     | restores             | ADIO FP.  | ANTH/OL   | 10.000.00    |            |  |
| (21105-021 w 1+110 MI       | minister              | GATCONSTOCK ()       | wateress.    | /#10%0               | AD10.197  | ANTWICE.  | -16.00.00    | 301111111  |  |
| 2008-2008 to MP-11          | (Charlenges)          | SHOWER DR. S.        | Astimat.     | (POIDME              | 40/01#    | ANTHROD.  | 10.000.00    |            |  |
| propriod tel en se          | INVATED?              | ENTRONES-CHE D       | matrices.    | PROLIPHIC.           | ADIO NF   | ANY WORK  | 10.000.00    |            |  |
| 270502014 14 40 04          | antere hered          | INTONIE DR. 0        | sofalat.     | rectorec             | ADIO 10   | ANTHRONE. | 10.00.00     |            |  |
| propidate (4.54.40          | and the second second | INTERNATIONAL CHARGE | sutawa.      | restores             | ATVO TH   | ANTWODE.  | 10.000.00    | avvvvv111. |  |
| 211/6/2014 14(28:39         | anterestantes.        | SHITOWER CHR. D      | antenni.     | 1910201940           | ADIO TP.  | ANTHONE.  | 10.201.20    |            |  |
| Johnsopia value se          | 2014147000            | Settowed crei.o      | Apathemat.   | 191020100            | 4010 08   | ANTWIDE   | 10.000.00    | 00111111   |  |
| prophilities into the state | 2014147005            | INTONIN-DALD.        | ANTHING .    | (PEDDAD)             | 450.19    | ANTWICE.  | II.300.88    |            |  |
| 27005-225-4 Tal 3P-1P       | printerent)           | axtrows.cvit.c       | ARTINAL.     | 101010/0400          | ADIO IVE  | ANTHINE . | 16,000,06    | 30111110   |  |
| 2100-200 v 10 11 00         | anoneni               | SHOWEDH &            | sstaget.     | (POLONE              | A010197   | AATH/ICL  | 10.300.00    | BITTITTE . |  |
| propositione foil res Tab   | and A Management      | setsowielow.s        | - Rokfmann - | revolutions.         | which the | ANTHIOS.  | 10.000.000   | Anno 1999  |  |

Εικόνα 21. Αποθηκευμένες Αιτήσεις

#### <u>3.11.1 Αναζήτηση</u>

Για αναζήτηση των αιτήσεων υπάρχει στο πάνω μέρος της σελίδας μια φόρμα αναζήτησης. Επιλέγοντας το link Δώστε Κριτήρια ανοίγει η φόρμα μέσα στην οθόνη (Εικόνα 22). Εισάγοντας τα επιθυμητά κριτήρια και πατώντας Εμφάνιση, εμφανίζονται οι αιτήσεις που βρέθηκαν για τα συγκεκριμένα κριτήρια.

| AmoBinkeujutve     | c Antonic                                                                                                    |                  |                |            | 1000                |             | Tymped 1     | 12        |                |  |
|--------------------|----------------------------------------------------------------------------------------------------|------------------|----------------|------------|---------------------|-------------|--------------|-----------|----------------|--|
|                    |                                                                                                    |                  |                |            |                     |             |              |           |                |  |
| Anisot spellars    |                                                                                                    |                  |                |            |                     |             |              |           |                |  |
| Titreis; Almenti   |                                                                                                    |                  | Anti-Isakis    |            |                     |             | NACIMAN .    |           |                |  |
|                    |                                                                                                    | 10               | - MARACONE     |            |                     | 32          | manandee     |           | 12             |  |
| Tpote              |                                                                                                    |                  | AGM            |            |                     |             | A A strategy |           |                |  |
|                    |                                                                                                    |                  | and the second |            |                     | -           |              |           |                |  |
| Consti             |                                                                                                    |                  | Country        |            |                     |             | a fermine    |           |                |  |
|                    |                                                                                                    |                  |                |            |                     |             |              |           |                |  |
| Typhon 20          | Subsection and an                                                                                                    | alle .           |                |            |                     |             |              |           |                |  |
| wholeshuture       | - Aregon                                                                                                    | Overywee         |                | Turnuç     | Ranifoldia          | 10000       | t. Those     | AR. THERE | A.0.8          |  |
| 31866014 101819    | and the second second s | BONINT.          |                | marineye.  | Incittanti -        | ASSOTE      | wisetea.     | 14.00010  | destant.       |  |
| 21000014 90.00 00  | and the second second                                                                                                    |                  |                | martineye. |                     |             |              |           |                |  |
| strendben wird ti  | The labor of the labor of the l | A CONTRACTOR     |                |            | and a second second | And in case | and strength | -         | descent of the |  |
| ZHERADOLE IN SUCH  | 201010/0000                                                                                                    | dationes be      |                | ANTINAL.   | Conception of       | Aboute      | ANTATATA     | 10.000    | provenue a     |  |
| 2705/2014 14:00 00 | Inches and in case of                                                                                                    | DATEON IN CHARGE |                | KOT HINKA  | returner            | ATAO NE     | ANTHON       | 10.200.00 | doiverna to 1  |  |
| 270022014 14:00 11 | CONSTRAINTS NO.                                                                                                    | GATOONEE DH      |                | instant.   | 1910237940          | 4540.00     | AUTOTOL      | 10.000.00 |                |  |
| 2100001+14-0134    | and the second second                                                                                                    | Ov120M08-DH      | 1.0            | sataway.   | willing             | ANOTE       | ANTHING.     | 16.000.00 |                |  |
| 31050014144038     | diseased and                                                                                                    | GATZONES DIE     |                | watman.    | PRIMA :             | ASSOTP      | with the     | 10,000.00 | Beererer .     |  |
| 210000141434.80    | Breestado.                                                                                                    | GATEDNEE D-R     | 1.0            | matamari.  | (willing)           | AVOIN       | ANTWICE.     | 10,000.00 |                |  |
|                    |                                                                                                    |                  |                |            |                     |             |              |           |                |  |

Εικόνα 22. Αναζήτηση Αποθηκευμένων Αιτήσεων

#### 3.12 Απεσταλμένες Αιτήσεις

Στις Απεσταλμένες Αιτήσεις εμφανίζονται όλες οι Αιτήσεις που έχει στείλει ο Χρήστης. Η διαδικασία επιλογής Ενέργειας, Σελιδοποίησης και Ταξινόμησης είναι η ίδια με την διαδικασία που ισχύει στις Αποθηκευμένες Αιτήσεις (βλέπε Ενότητα 4.11). Με την επιλογή του κωδικού της Αίτησης ή με την επιλογή Επισκόπηση από τις Ενέργειες ανοίγει την Αίτηση με κλειδωμένα τα πεδία χωρίς τη δυνατότητα Επεξεργασίας.

#### <u>3.12.1 Αναζήτηση</u>

Η ίδια διαδικασία Αναζήτησης με τις Αποθηκευμένες Αιτήσεις (βλέπε Ενότητα 4.11.1) (**Εικόνα** 23).

| Απεσταλμένες                                                                                                    | Antonic                                                                                                    |                                                                                                    |                                                                                                    | and the second second se | Tampon<br>al. Int                                                                         | and a second                                                                                                    |                       |    |  |
|----------------------------------------------------------------------------------------------------|----------------------------------------------------------------------------------------------------|----------------------------------------------------------------------------------------------------|----------------------------------------------------------------------------------------------------|----------------------------------------------------------------------------------------------------|-------------------------------------------------------------------------------------------|----------------------------------------------------------------------------------------------------|-----------------------|----|--|
|                                                                                                    |                                                                                                    |                                                                                                    |                                                                                                    |                                                                                                    |                                                                                           |                                                                                                    |                       |    |  |
| Address Appropriet                                                                                                    |                                                                                                    |                                                                                                    |                                                                                                    |                                                                                                    |                                                                                           |                                                                                                    |                       |    |  |
| Timo; Aham;                                                                                                    |                                                                                                    |                                                                                                    | Hyper American are                                                                                                    |                                                                                                    | Hand Amore                                                                                | ACM/C                                                                                                    |                       |    |  |
|                                                                                                    |                                                                                                    |                                                                                                    | Januari yea                                                                                                    |                                                                                                    | percent .                                                                                 |                                                                                                    |                       |    |  |
| Englishment                                                                                                    |                                                                                                    |                                                                                                    | Hysie Aniparty mit                                                                                                    |                                                                                                    | Hyrvis Amligan                                                                            | scive:                                                                                                    |                       |    |  |
|                                                                                                    |                                                                                                    |                                                                                                    | and the second second                                                                                                    |                                                                                                    | -                                                                                         |                                                                                                    |                       |    |  |
|                                                                                                    |                                                                                                    |                                                                                                    | CANADARY LINEAR PROPERTY.                                                                                                    |                                                                                                    | Arrent .                                                                                  |                                                                                                    | ( <b>a</b> )          |    |  |
| Overall                                                                                                    |                                                                                                    |                                                                                                    | Ensinge                                                                                                    |                                                                                                    | Desponse                                                                                  |                                                                                                    |                       |    |  |
|                                                                                                    |                                                                                                    |                                                                                                    |                                                                                                    |                                                                                                    |                                                                                           |                                                                                                    |                       |    |  |
|                                                                                                    |                                                                                                    |                                                                                                    |                                                                                                    |                                                                                                    |                                                                                           |                                                                                                    |                       |    |  |
| The groups                                                                                                    | D-COVING +                                                                                                    |                                                                                                    |                                                                                                    |                                                                                                    |                                                                                           |                                                                                                    | -                     |    |  |
| The American Systems                                                                                                    | Exception (re-                                                                                                    | nto                                                                                                    |                                                                                                    |                                                                                                    |                                                                                           | internet and a second second                                                                                                    |                       |    |  |
| III Antoningen<br>Epoken (20<br>Nacional                                                                                                    | Engyme(+<br>* pypopus and as                                                                                                    | utu<br>Omyrinyn                                                                                                    | 1 Katalanan                                                                                                    | Experiment                                                                                                    | - Apasie                                                                                  | nanificana i                                                                                                    |                       | į. |  |
| B Anomaloguese<br>Epuidents (20<br>Republications)<br>2000,201-00-41-40                                                                                                    | Endagend, 4<br>V. Angeng<br>Strategying<br>Strategying                                                                                                    | ute<br>Omyrinye<br>Grifonia Gr                                                                                                    | Retrievers                                                                                                    | - Exceptions                                                                                                    | Figurity<br>set article                                                                   | Barti/Qas                                                                                                    | 4444<br>4444          | i. |  |
| III Animategana<br>Spatianny (20<br>Tapatanny (20<br>Statopre an 41 41<br>Statopre an 41 41                                                                                                    | Enterpret, 4<br>• Annual<br>Distribution<br>(procession)                                                                                                    | NDA<br>Oroge Source<br>On Concession on<br>On Concession on                                                                                                    | 1 Kenismung<br>D Disconstant<br>Disconstant                                                                                                    | 1 Bostolium                                                                                                    | Figure 1                                                                                  | nania regione i<br>I Reniñque<br>I ana                                                                                                    | 444<br>444<br>8000000 |    |  |
| E Anemalitaria<br>E participation<br>E participation<br>2010/2016 (2014)<br>2010/2016 (2014)<br>2010/2016 (2014)                                                                                                    | Englander der eine eine<br>- Antegen<br>Die einen eine<br>Die einen einen<br>Die einen einen<br>Die einen einen                                                                                                    | ofici<br>Oraphope<br>antitione or<br>antitione or<br>antitione or                                                                                                    | <ul> <li>Kenismen,</li> <li>Discritizioni</li> <li>Discritizioni</li> <li>Discritizioni</li> <li>Discritizioni</li> <li>Discritizioni</li> </ul>                                                                                                    | 1 Bososieres                                                                                                    | Typeller<br>Antivita<br>Antivita<br>Antivita                                              | i Nerkingen (                                                                                                    | A444                  |    |  |
| KA directional registration     Kapanishing and     Kapanishing and     Kapanishi     | Distance<br>- Ange<br>Distance and or<br>- Ange<br>Distance<br>Distance<br>Dis                                               | NTO<br>Oraginaya<br>ak/2048 De<br>ak/2048 De<br>ak/2048 De                                                                                                    | Fanlanten<br>D. D.Vichmider<br>B. D.Vichmider<br>B. D.Vichmi | - Experiment                                                                                                    | Typeler<br>Antotta<br>Antotta<br>Antotta<br>Stretta<br>Stretta                            | Anno an an an an an an an an an an an an an                                                                                                    |                       |    |  |
| The Administration of the Administration of the Administration of | Enformer<br>- Ange<br>Descent<br>- Ange<br>Descent<br>Descent<br>Desc | Alla<br>Oragitage<br>GAT2Della De<br>GAT2Della De<br>GAT2Della De<br>ANAAA AAA<br>GAT2Della De                                                                                                    | Kendorwany     Kondorwany     Kondorwany     Kondorwany     Kondorwany     Kondorwany     Kondorwany     Kondorwany                                                                                                    |                                                                                                    | 7pole<br>844930<br>844930<br>844930<br>844930<br>844930                                   | North Projection (                                                                                                    |                       |    |  |
| KA Strapping     KA Strapping     Kanada Strapping     Kanada Strap     | Difusion -<br>- Ange<br>Distances<br>Distances<br>Di                                                                                   | NDE<br>Craspinger<br>AA220488 De<br>AA220488 De<br>AA220488 De<br>AA4204 AA5<br>AA4204 BE<br>AA4204 BE | Koloney     Coordinate     Coordinate     Coordinate     Coordinate     Coordinate     Coordinate     Coordinate     Coordinate     Coordinate                                                                                                    | -<br>-<br>-<br>-<br>-<br>-<br>-                                                                                                    | Typelar<br>serverta,<br>serverta,<br>serverta,<br>serverta,<br>serverta,                  | Partillige     Automatic     Automatic |                       |    |  |
| Konstruction     Konstruction     K     | Different *<br>* Annen<br>Annen<br>Dissertent<br>Dissertent<br>D                                                                                                    |                                                                                                    | Forderway     Cristonian     Cristonian     Cristonian     Cristonian     Cristonian     Cristonian     Cristonian     Cristonian                                                                                                    | - Englished<br>-<br>-<br>-<br>-<br>-<br>-<br>-<br>-<br>-<br>-<br>-<br>-<br>-<br>-<br>-<br>-<br>-<br>-<br>-                                                                                                    | <b>Tpealer</b><br>set strates<br>set strates<br>set strates<br>set strates<br>set strates | Part Cope     Autor     Autor  |                       |    |  |

Εικόνα 23. Αναζήτηση Απεσταλμένων Αιτήσεων

#### 3.13 Εκτυπώσεις

#### 3.13.1 Αιτήσεις στον Έμπορο

Στις Αιτήσεις στον Έμπορο ο Χρήστης μπορεί να δει αναλυτικά τις Αιτήσεις που έχουν αποσταλεί από τον Έμπορο και να εξάγει εκτυπώσεις σύμφωνα με τα κριτήρια που τον ενδιαφέρουν. Επιλέγοντας Εκτυπώσεις και Αιτήσεις στο Έμπορο εμφανίζεται η οθόνη της Εικόνας 24 όπου ο Χρήστης μπορεί να εισάγει κριτήρια και επιλέγοντας το κουμπί Εμφάνιση εμφανίζονται οι αιτήσεις που βρέθηκαν για τα συγκεκριμένα κριτήρια.

|                                                                                                    |                                                                                                    |                                                                                                    |                                                        |                                                                                                    |                                                                                                    | 6             | NUA APRICE                  | 2 Areas      | NATION AND     | million and the                                                                                                    | Conversion + | Q <sup>*</sup> Association ( |
|----------------------------------------------------------------------------------------------------|----------------------------------------------------------------------------------------------------|----------------------------------------------------------------------------------------------------|--------------------------------------------------------|----------------------------------------------------------------------------------------------------|----------------------------------------------------------------------------------------------------|---------------|-----------------------------|--------------|----------------|----------------------------------------------------------------------------------------------------|--------------|------------------------------|
| Απήσεις                                                                                                    | στον Έμποι                                                                                                    | po                                                                                                    |                                                        |                                                                                                    |                                                                                                    | and a second  |                             | National A   | and the second |                                                                                                    |              |                              |
| Anter Spe                                                                                                    | ten.                                                                                                    |                                                                                                    |                                                        |                                                                                                    |                                                                                                    |               |                             |              |                |                                                                                                    |              |                              |
| Trimic Airp                                                                                                    | ni.                                                                                                    |                                                                                                    | 9                                                      | Vegat Gamigani<br>Memory All Address                                                                                                    | and solvers                                                                                                    | 100 B         | 1908                        | Artornally a | eni            |                                                                                                    | 100          |                              |
| mprate Annu                                                                                                    | nois bec                                                                                                    |                                                                                                    |                                                        | A share.                                                                                                    |                                                                                                    |               | A-9.1                       | (            |                |                                                                                                    |              |                              |
| Onge                                                                                                    |                                                                                                    |                                                                                                    | 1.5.0                                                  |                                                                                                    |                                                                                                    |               | North                       | narq.        |                |                                                                                                    | -            |                              |
| Tringst                                                                                                    |                                                                                                    |                                                                                                    |                                                        |                                                                                                    |                                                                                                    |               | Tpert                       |              |                |                                                                                                    | -            |                              |
|                                                                                                    |                                                                                                    |                                                                                                    |                                                        |                                                                                                    |                                                                                                    |               |                             |              |                |                                                                                                    | 100          |                              |
|                                                                                                    |                                                                                                    |                                                                                                    |                                                        |                                                                                                    |                                                                                                    |               |                             |              |                |                                                                                                    |              |                              |
| Bernet                                                                                                    | -                                                                                                    |                                                                                                    |                                                        |                                                                                                    |                                                                                                    |               |                             | Clinic       |                |                                                                                                    | ~            |                              |
| Bernetternetternet | 9479<br>0 ¥ 1940                                                                                                    | uie pel colta                                                                                                    |                                                        |                                                                                                    |                                                                                                    |               |                             |              |                | and a star                                                                                                    | -            |                              |
| Bernetti<br>Sastera<br>Ad                                                                                                    | um<br>U Vila                                                                                                    | nor od osibe<br>Kullasis<br>Kyrapce                                                                                                    | Kudeniç<br>Aşadırtaş                                   | Openity                                                                                                    | Audania<br>Pel                                                                                                    | Dreys         | Incore                      |              | Kandartaan,    | Records                                                                                                    |              |                              |
| Barrent<br>Epsterni<br>Ada<br>Breat                                                                                                    | nami<br>0 → ayaa<br>tempo<br>nami                                                                                                    | nie od suite<br>Katinic<br>Kompos                                                                                                    | Kadanig<br>Restoring<br>Instanti                       | Paperton<br>Microsocial Con-<br>descriptions                                                                                                    | Suchasia<br>Per                                                                                                    | Drega         | Etung                       |              | Kandarnam,     | Receipton<br>Receipton<br>International<br>International                                                                                                    |              |                              |
| Bernetti<br>Esperanti<br>Atk<br>Structures<br>Discoverses                                                                                                    | nam<br>O V nam<br>Verse<br>Sempon<br>Manual An<br>Manual An<br>Manu | Kuffatty<br>Rampos<br>III                                                                                                    | Sudarity<br>Restoring<br>Process                       | Papenter<br>Bertinderstellt<br>Bertinderstellt<br>Berti                                                                                        | Autoria<br>Martina<br>Martina de la comoción de la comoción de la comoción de la comoción de la comoción de la comoción de la comoción | Drage 1       | Enurs<br>spranes            | -            | Karderson,     | Receiptor                                                                                                    |              |                              |
| Bernetti<br>Epsteriti<br>Arrang<br>Enstrument<br>Enstrument                                                                                                    | anna<br>O Vape<br>Drage<br>Compo<br>anna<br>Second                                                                                                    | Reference                                                                                                    | Radianic<br>Residence<br>Process<br>Process<br>Process | Recovering the second second s                                                                                                    | sutesi<br>etterioge<br>etterioge                                                                                                    | Drige<br>1923 | Enviro<br>epitane<br>Awatan |              | Karlamana      | Research and the second second |              |                              |
| Borrowski<br>Spatronij<br>Akarong<br>Dostronij<br>Dostronij<br>Dostronij                                                                                                    | 19493<br>0 V 19494<br>1970000<br>1970000<br>1970000<br>1970000                                                                                                    | Subative<br>Subative<br>Sub | Subsity<br>Patrony<br>Patrony<br>Patrony<br>Patrony    | Papenter<br>Berlinsenter<br>Berlinsen |                                                                                                    | Drope (       | Ensing<br>spring<br>garge   |              | Kardaraang     | Contraction<br>Research<br>Contraction France<br>Contraction France<br>Contraction France<br>Contraction France<br>Contraction France                                                                                                    |              |                              |

Εικόνα 24.Αιτήσεις στον Έμπορο

#### 3.13.1.1 Αναζήτηση Αίτησης

Για επιπλέον αναζήτηση Αιτήσεων ο Χρήστης πρέπει να εμφανίσει τη φόρμα αναζήτησης πατώντας το κουμπί Δώστε Κριτήρια.

### <u>3.13.1.2 Εξαγωγή σε Excel</u>

Εφόσον εμφανιστούν οι Αιτήσεις που τον ενδιαφέρουν υπάρχει η δυνατότητα εξαγωγής του πίνακα σε Excel μέσω του κουμπιού Εξαγωγή σε Excel. Πατώντας το δημιουργείται ένα νέο αρχείο excel που μπορεί ο Χρήστης να το δει ή να το σώσει στον υπολογιστή του.

# 4. Ενέργειες Αντιπροσώπου

Με την επιτυχή είσοδό του στο σύστημα ο Χρήστης μεταφέρεται στην οθόνη με όλες τις Απεσταλμένες Αιτήσεις που έχουν δημιουργηθεί από τους εμπόρους που επιβλέπει. Ο ρόλος του

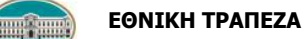

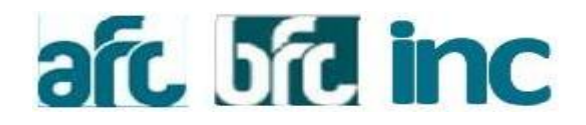

δεν του επιτρέπει να επεξεργαστεί στις Αιτήσεις αλλά μόνο να τις δει. Για Αναζήτηση των Αιτήσεων εισάγει τα επιθυμητά κριτήρια και πατάει το κουμπί Εμφάνιση.

Για επιπλέον Αναζήτηση πρέπει να ανοίξει τη φόρμα αναζήτησης πατώντας το link Δώστε Κριτήρια. Αν πατήσει το link με τον κωδικό της Αίτησης προχωράει στην οθόνη Επισκόπησής της.

Στη οθόνη προεπιλεγμένα εμφανίζονται 20 Αιτήσεις ανά σελίδα. Πάνω αριστερά από τη λίστα Αιτήσεων ο Χρήστης μπορεί να επιλέξει άλλη σελιδοποίηση. Κάτω δεξιά εμφανίζεται η αρίθμηση των σελίδων όπου μπορεί να περιηγηθεί σε άλλες σελίδες. Πατώντας την επικεφαλίδα κάθε στήλης γίνεται ταξινόμηση των Αιτήσεων με αυτή τη συγκεκριμένη στήλη (**Εικόνα 25**).

|                    |                                         |             |                   | 🖾 Anto       | σταλμένες Εκτυπώσ | oç - C•Ano | ούνδεση (DEAL2)     | O Boljócz    |
|--------------------|-----------------------------------------|-------------|-------------------|--------------|-------------------|------------|---------------------|--------------|
| λπεσταλμένες       | Αιτήσεις                                |             |                   |              | Διεύθονση: Ι      | штөөртнос  | Pa/c:               |              |
| Δώστε Κριτήρια     |                                         |             |                   |              |                   |            |                     |              |
|                    |                                         |             |                   |              |                   |            |                     | Eupowarj     |
| III Anorexectuara  | each/ord.+                              |             |                   |              |                   | TEADUIDA   | evithfbrout: 58/021 | 2014 12:05:4 |
| Εμφάνιση 20        | <ul> <li>εγγραφών ανά σελίδα</li> </ul> | Alexan      | Quantum           | Kanfarana    | - Executions      | Decider    | Regé/Deus           | 1011         |
| 10000014 09 42 45  | DE11-NERCEDES AE                        | Disasanana  | GATZONISE CHR     | EDVENDMENAN  | exteriordio       | ANTACION   | 10 200 00           |              |
| 7/05/2014 09/03 55 | DE11-MERCEDES AE                        | 20141478039 | GATZONISE CHR     | EFKENPIMENA  | -                 | ANTARIOA   | 10.200.00           | 011111111    |
| 7/05/2014 09:02:50 | DE11-MERCEDES AE                        | 20141478038 | GATZONISB CHR     | EDVENDINENA  |                   | ANTADOA    | 10 200 00           | 011111111    |
| 7/05/2014 08:55:11 | DE11 - MERCEDES AE                      | 20141478027 |                   | ADOPPIDOEIZA | -                 | GO VISA    | 130.000.00          | 011111111    |
| 6/05/2014 14:59:17 | DE11-MERCEDES AE                        | 20141408036 | GATZONISB CHR.    | ETKEKPINENH  | 2                 | ANTARIOS.  | 10 200.00           | 011111111    |
| 5/05/2014 14:58:23 | DE11-MERCEDES AE                        | 20141458035 | GATZONISB CHR.    | EDVERNMENH   | -                 | ANTAROA    | 10,200.00           | 011111111    |
| 6/05/2014 14:51:24 | DE11-MERCEDES AE                        | 20141408034 | GATZONISE CHR.    | ETXEXPINENH  | -                 | ANTATIOA   | 10,200,00           | 011111111    |
| 6/05/2014 14:01:09 | DE11-MERCEDES AE                        | 20141456033 | GATZONISE CHR.    | ETKEKPINENH  | -                 | ANTARIO4   | 10.200,00           | 011111111    |
| 6/05/2014 12:35:51 | DE11-MERCEDES AE                        | 20141277561 | BADVEROV IDA      | ETKEKPIMENAH | -                 | KATANAA.   | 9.500,40            | 094537720    |
| 3/05/2014 12:12:14 | DE11-MERCEDES AE                        | 20141430012 | GATZONISE CHR.    | ETKEKPIMENH  | 4                 | ANTATION.  | 10,200,00           | 011111111    |
| 3/05/2014 10:47:10 | DE11-MERCEDES AE                        | 20141428000 | APBANITOF/ADV ABA | ETKEKPIMENH  | -                 | KATANAA    | 13,200,00           | 094537720    |
| 2/05/2014 08:52:46 | DE11 - MERCEDES AE                      | 20141436003 | GATZONISB CHR.    | EFRENPIMENH  | -                 | ANTAROA.   | 10.200.00           | 011111111    |
| 2/05/2014 15:28:28 | DE11 - MERCEDES AE                      | 20141428001 | GATZONISB CHR.    | EFREKPIMENH  | -                 | ANTAROA    | 10.200,00           | 011111111    |
| 2/05/2014 13:52:32 | DE11-MERCEDES AE                        | 20141427997 | GATZONISB CHR     | ETKEKPIMENAH | -                 | ANTARIOA   | 10.200.00           | 011151111    |

Εικόνα 25. Απεσταλμένες Αιτήσεις

#### <u>4.1 Επισκόπηση Αίτησης</u>

Ο Χρήστης έχει τη δυνατότητα να ανοίξει την Αίτηση για απλή επισκόπηση. Στην οθόνη με τις Απεσταλμένες Αιτήσεις μπορεί να την ανοίξει είτε επιλέγοντας στο link με τον κωδικό της Αίτησης, είτε επιλέγοντας τη γραμμή της Αίτησης και στη συνέχεια Ενέργειες και Επισκόπηση (βλέπε Εικόνα 13). Αφού ανοίξει η Αίτηση τα πεδία της Αίτησης παραμένουν κλειδωμένα.

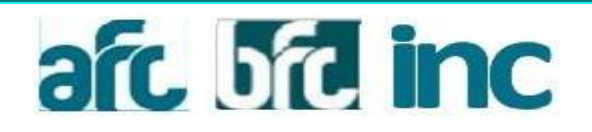

### <u>4.2 Ενέργειες Αίτησης</u>

#### 4.2.1 Διαχείριση Αρχείων

Στη φόρμα της Αίτησης ο Χρήστης μπορεί να ανοίξει την οθόνη με τα Αρχεία που έχουν συνδεθεί με την αίτηση. Στην οθόνη αυτή εμφανίζεται η λίστα όπως φαίνεται στην **Εικόνα 26**. Για να εμφανιστεί η οθόνη των Αρχείων ο Χρήστης πρέπει να επιλέξει στη φόρμα της Αίτησης στο μενού αριστερά **Διαχείριση Αρχείων** ή από τις Απεσταλμένες Αιτήσεις να επιλέξει τη γραμμή της Αίτησης και στη συνέχεια **Ενέργειες** και **Διαχείριση Αρχείων**.

|                                                            | Διαχείριση Αρχείων                                                                                                    | x (DEAL2) O Borjeca             |
|------------------------------------------------------------|----------------------------------------------------------------------------------------------------|---------------------------------|
|                                                            | Αρχείο Ημερομηνία                                                                                                    | 1054311                         |
| <b>a</b> 20141468032                                       | B 20141468032_altisi_app_1p.doc 27/5/2014                                                                                       | επο Επικοινωνίας                |
|                                                            | 20141468032_attisi_app_1p.doc 27/5/2014     20141468032_attisi_app_1p.doc 27/5/2014     20141468032_attisi_app_1p.doc 27/5/2014 |                                 |
|                                                            | B 20141466032_attsi_app_1p.doc 29/5/2014                                                                                        |                                 |
| Ενεχόμενοι                                                 |                                                                                                    | •                               |
| GATZONISB<br>CHRISTOSB                                     |                                                                                                    |                                 |
| Απεσταλμένες                                               |                                                                                                    |                                 |
| <ul> <li>Διαχείριση Αρχεί</li> <li>Εχόλια</li> </ul>       | Κλείσιμο                                                                                                    | ATATIO202H EBRIT-10%            |
| <ul> <li>Εμφάνιση Δοσολ</li> <li>Αποροίητα Έγγρ</li> </ul> | όγου<br>Περίοδος' - Τύπος<br>Ποσό Επιτόκιο Αναφ Επιτόκιο - Ναφ<br>Νοσό - Επιτόκιο - Ναφ                                         | Εκπτ./<br>Προσ. ( Σύνολο (<br>% |
|                                                            |                                                                                                    |                                 |

Εικόνα 26. Διαχείριση Αρχείων

#### <u>4.2.2 Σχόλια</u>

Ο Χρήστης μπορεί να βλέπει τα Σχόλια που έχουν συνδεθεί με την Αίτηση για όλες τις Αιτήσεις και να προσθέτει δικά του Σχόλια όταν η εκκρεμότητα της Αίτησης είναι Στον Έμπορο/Αντιπρόσωπο ή Στον Αντιπρόσωπο.

Στη φόρμα της Αίτησης επιλέγοντας Σχόλια από το μενού αριστερά ή από τις Απεσταλμένες Αιτήσεις επιλέγοντας τη γραμμή της Αίτησης και στη συνέχεια Ενέργειες και Σχόλια εμφανίζεται η οθόνη των Σχολίων (Εικόνα 18). Η οθόνη στο πάνω μέρος έχει τη λίστα με όλα τα Σχόλια της Αίτησης και στο κάτω μέρος (αν υπάρχει η δυνατότητα) της περιοχής εισαγωγής του Σχολίου. Με το κουμπί Υποβολή αποθηκεύεται το Σχόλιο του Χρήστη.

#### 4.2.3 Εμφάνιση Δοσολογίου

Για την προβολή Δοσολογίου ο Χρήστης πρέπει να επιλέξει **Εμφάνιση Δοσολογίου** από το μενού αριστερά στην οθόνη της Αίτησης. Όπως φαίνεται στην **Εικόνα 19** εμφανίζεται το Δοσολόγιο σε

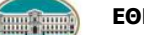

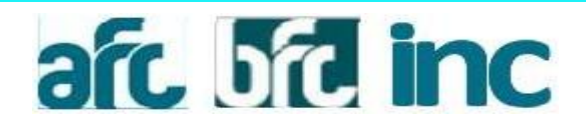

ξεχωριστή οθόνη όπου υπάρχει και η δυνατότητα Εκτύπωσης. Με την επιλογή Εκτύπωση ανοίγει ένα νέο παράθυρο σε εκτυπώσιμη μορφή.

#### 4.2.4 Απαραίτητα Έγγραφα

Στην οθόνη της Αίτησης ο χρήστης μπορεί να δει τα Απαραίτητα Έγγραφα που δεν έχουν ανέβει ακόμα για την Αίτηση. Στο μενού αριστερά επιλέγοντας **Απαραίτητα Έγγραφα** εμφανίζεται μια νέα οθόνη με τη λίστα των εγγράφων (**όπως Εικόνα 20/**σελ. 25).

#### **4.2.5 Εκτυπώσεις**

#### 4.2.5.1 Αιτήσεις στον Αντιπρόσωπο

Στις Αιτήσεις στον Αντιπρόσωπο ο Χρήστης μπορεί να δει αναλυτικά τις Αιτήσεις που έχουν αποσταλεί από τους Εμπόρους του και να εξάγει εκτυπώσεις σύμφωνα με τα κριτήρια που τον ενδιαφέρουν. Επιλέγοντας Εκτυπώσεις και Αιτήσεις στον Αντιπρόσωπο εμφανίζεται η οθόνη της Εικόνας 27 όπου ο Χρήστης μπορεί να εισάγει κριτήρια και επιλέγοντας το κουμπί Εμφάνιση εμφανίζονται οι αιτήσεις που βρέθηκαν για τα συγκεκριμένα κριτήρια.

| ALL R DILLOS A                              |                                                                      |                                                      |                                                |                                                                                                    | 8                                                  | Απεσταλμένες | Εκιντιώσεις +       | C• Αποσύνδεση (DE                                                                                                    | AL2) 01                           | Boily@pa |
|---------------------------------------------|----------------------------------------------------------------------|------------------------------------------------------|------------------------------------------------|----------------------------------------------------------------------------------------------------|----------------------------------------------------|--------------|---------------------|----------------------------------------------------------------------------------------------------|-----------------------------------|----------|
| ιτήσεις σ                                   | τον Αντιπρά                                                          | όσωπο                                                |                                                |                                                                                                    |                                                    | Διεθίονο     | Avumpds<br>U        | rumic<br>fisk                                                                                                    |                                   |          |
| Δώστε Kprt                                  | lpia -                                                               |                                                      |                                                |                                                                                                    |                                                    |              |                     |                                                                                                    |                                   |          |
| Τύπος Αίτισ                                 | nc                                                                   |                                                      |                                                | Ονομα εμπόρου                                                                                       |                                                    |              | Hu/via Artoo        | ιολής από                                                                                                    |                                   |          |
|                                             | 19                                                                   |                                                      | •                                              |                                                                                                    |                                                    |              |                     |                                                                                                    |                                   | 12       |
| Ημ/νία Αποσ                                 | τολής έως                                                            |                                                      |                                                | Α/Α αίτησης                                                                                         |                                                    |              | A.Ф.M               |                                                                                                    |                                   |          |
| Ονομα                                       |                                                                      |                                                      |                                                |                                                                                                    |                                                    |              | Κατάσταση           |                                                                                                    |                                   |          |
| Επώνυμο                                     |                                                                      |                                                      |                                                |                                                                                                    |                                                    |              | Προίδν              |                                                                                                    |                                   | -        |
|                                             |                                                                      |                                                      |                                                |                                                                                                    |                                                    |              |                     |                                                                                                    |                                   |          |
|                                             |                                                                      |                                                      |                                                |                                                                                                    |                                                    |              |                     |                                                                                                    |                                   |          |
| ΒΑτιστελέσ<br>Εμφάνιση 11<br>Α/Α<br>αίτησης | ματα<br>0 • εγγραι<br>Όνομα<br>εμπόρου                               | ρών ανά σελίδα<br>Κωδικός<br>Εμπόρου                 | Κωδικός<br>Προιόντος                           |                                                                                                    | Κωδικός<br>ΙΡΙΣ                                    | Ονομα Ι      | Επώνυμο             | ογνηή σε Εικοί Τιμρ<br>Ημερομηνία<br>Προωθήσης                                                                                                    | τος/<br>Μήνος                     | ρωση     |
|                                             | иата<br>0 • суурац<br>Dvoµa<br>сµтóрои<br>NERCEDES AE                | ρών ανά σελίδα<br>Κωδικός<br>Εμπόρου<br>DE11         | Κωδικός<br>Προϊόντος<br>010600010              | Прокоч I<br>катаниально<br>актокланточ<br>веяссева                                                  | Кызбекбс<br>вРід<br>01711153401                    | Ονομα        | Επώνυμο             | οργγηή στ Escel Τμφ<br>Ημερομηνία<br>Προώθησης<br>17/3/2014 10:51:19<br>τμ                                                                                                    | Ετος/<br>Μήγνας           03-2014 | pwon     |
|                                             | uara<br>0 • eyypay<br>Dvoya<br>symopou<br>NERCEDES AE<br>NERCEDES AE | ρών ανά σελίδα<br>Κωδικός<br>Εμπόρου<br>DE11<br>DE11 | Кшбікбс<br>Проібутос<br>010600010<br>010600011 | КАТАЧИАДТІКО<br>АТТОКЛАТОК<br>МЕЯССОБЯ<br>КАТАЧИАДТІКО<br>АТТОКЛАТОК<br>ШЕЯССОБЯ ИР<br>ИНЯСКОЕВЯ ИР | Kudinkóc (<br>IPIE (<br>01711113401<br>01711113401 | Ονομα        | Επώνυμο<br>ΚΩΤΣΑΘΗΣ | Huspouryvie     Huspouryvie     Trace     Huspouryvie     Trace     Trace     Tra | Etoc/<br>Mitvos<br>03-2014        | 2014     |

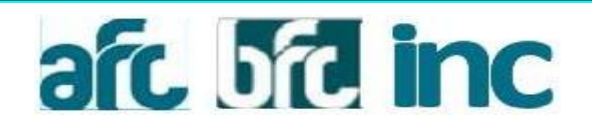

#### 4.2.5.1.1 Αναζήτηση Αίτησης

Για επιπλέον αναζήτηση Αιτήσεων ο Χρήστης πρέπει να εμφανίσει τη φόρμα αναζήτησης πατώντας το κουμπί Δώστε Κριτήρια.

#### 4.2.5.1.2 Εμφάνιση σε Excel

Εφόσον εμφανιστούν οι Αιτήσεις που τον ενδιαφέρουν υπάρχει η δυνατότητα εξαγωγής του πίνακα σε Excel μέσω του κουμπιού Εξαγωγή σε Excel. Πατώντας το δημιουργείται ένα νέο αρχείο excel που μπορεί ο Χρήστης να το δει ή να το σώσει στον υπολογιστή του.

#### 4.2.5.2 Εκταμιεύσεις στον Αντιπρόσωπο

Αντίστοιχα με τις Αιτήσεις στον Αντιπρόσωπο της προηγούμενης Ενότητας λειτουργούν και οι Εκταμιεύσεις στον Αντιπρόσωπο που βρίσκονται κάτω από την επιλογή Εκτυπώσεις στο πάνω δεξιά μέρος της οθόνης. Η Αναζήτηση και η εξαγωγή σε Excel λειτουργούν με τον ίδιο τρόπο.

### 5. Παραγόμενα Έντυπα

#### <u>Προσυμβατική και Δοσολόγιο</u>

Με την καταχώρηση των στοιχείων του δανείου, δημιουργείται από τον χρήστη **Προσυμβατική Ενημέρωση** και **Δοσολόγιο**.

### Αίτηση και Δήλωση Συναίνεσης Προσωπικών Δεδομένων

Κατά την αποστολή της αίτησης στην Τράπεζα, παράγονται αυτόματα δύο έντυπα

- η αίτηση δανείου, στην οποία όλα τα πεδία, εκτός των στοιχείων έγκρισης δανείου, είναι συμπληρωμένα και
- στην περίπτωση που ο οφειλέτης είναι έγγαμος και ο/η σύζυγος του δεν είναι συμβαλλόμενος, παράγεται η δήλωση συναίνεσης προσωπικών δεδομένων.

#### <u>Αίτηση -Σύμβαση Δανείου</u>

Εφόσον το δάνειο εγκριθεί από την Τράπεζα, τότε από την Διαχείριση αρχείων, ο χρήστης

- κάνει Λήψη της εγκεκριμένης αίτησης-σύμβασης και
- επιλέγει Δημιουργία του εντύπου, συμβατικοί όροι από το πεδίο δημιουργία εγγράφου